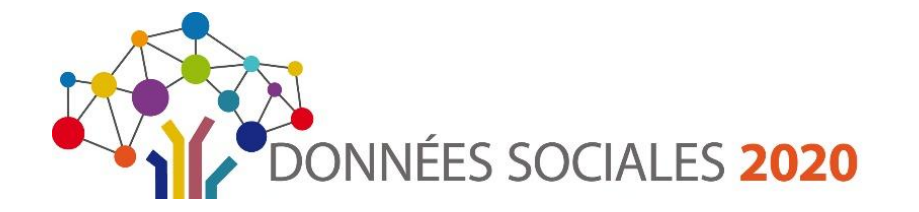

### Rapport Social Unique 2020 (RSU)

Centre de Gestion de Loire-Atlantique

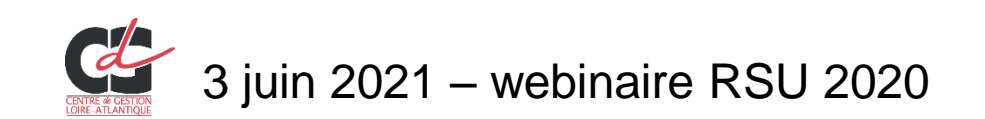

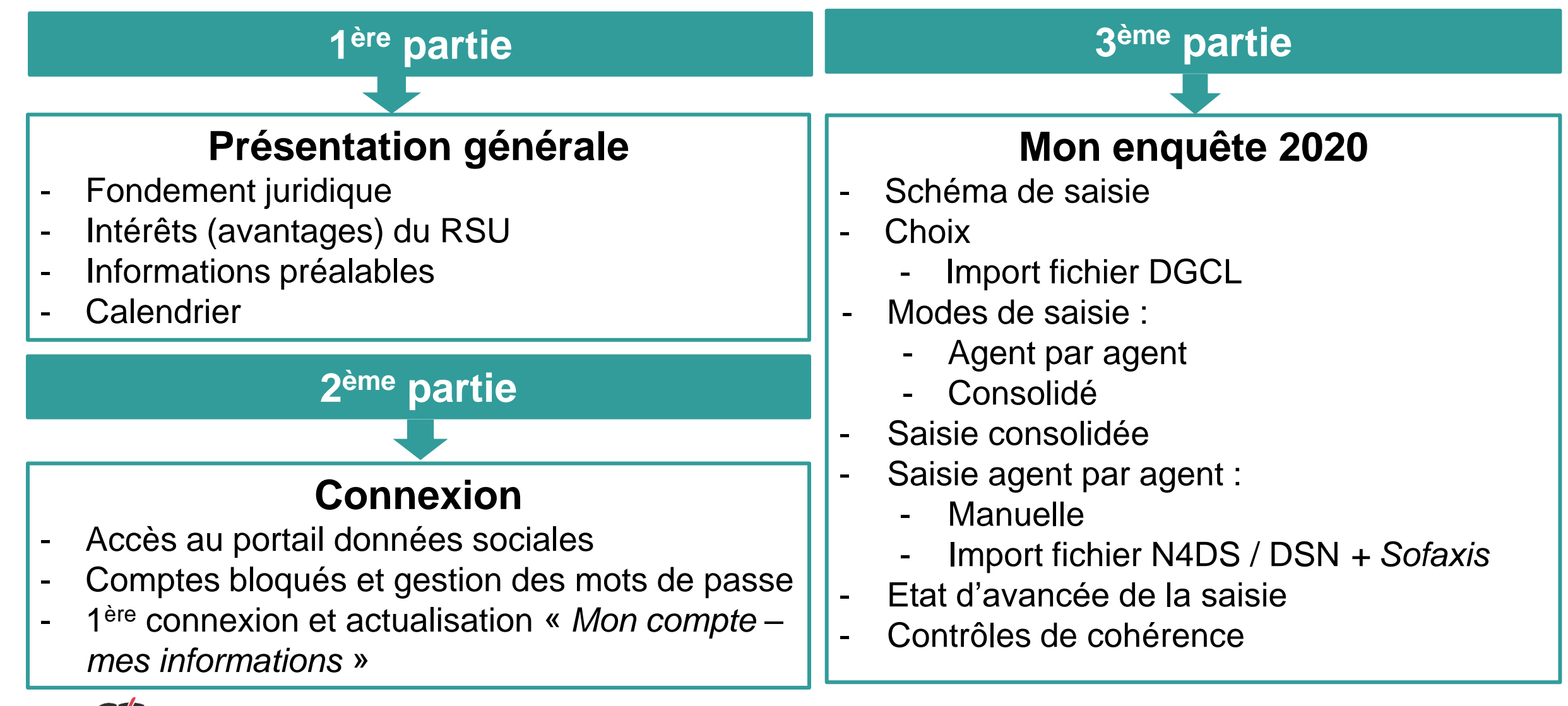

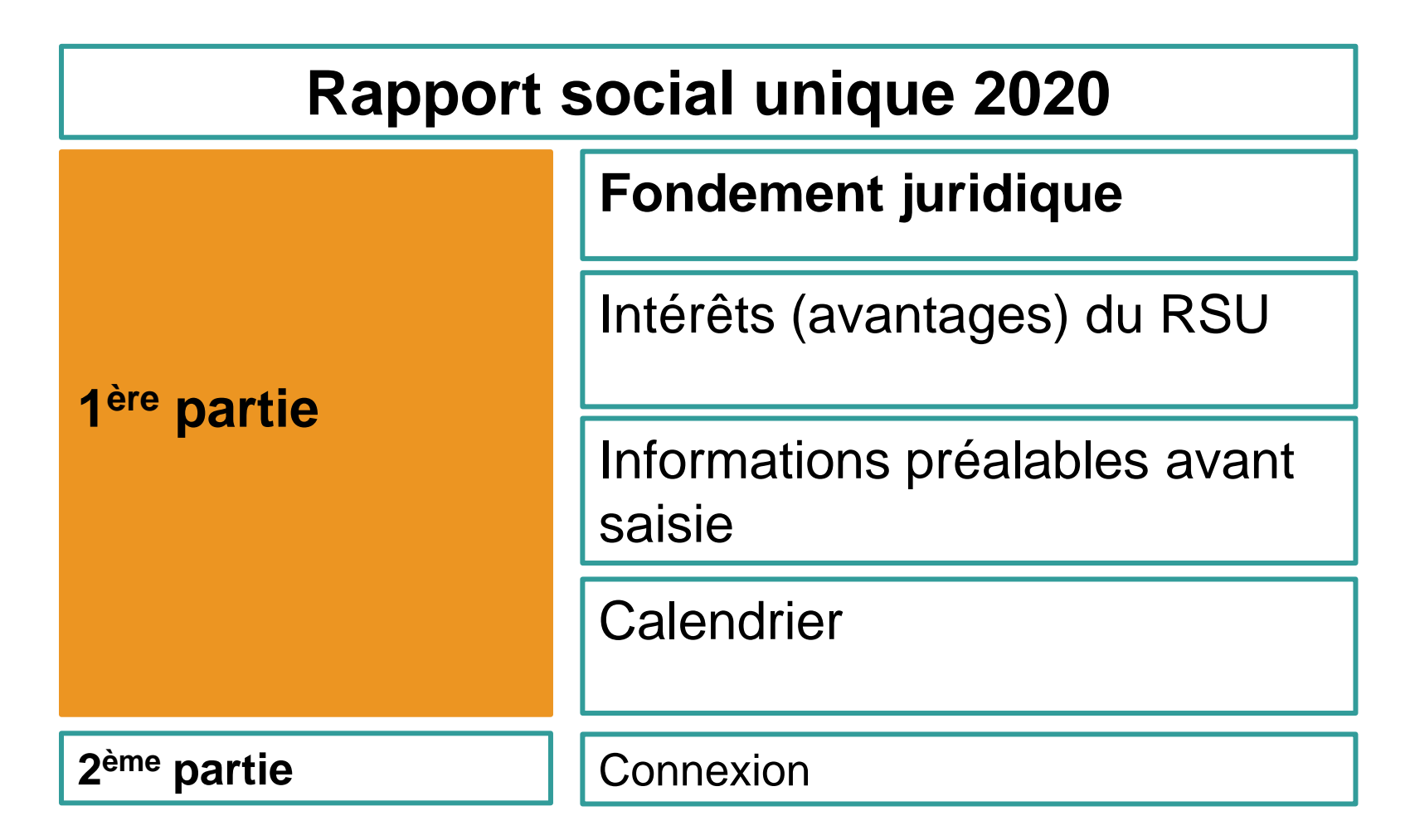

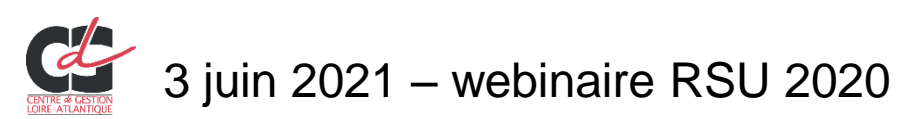

# Rapport Social Unique (RSU) Fondement juridique

Article 9 bis A de la loi n°83-634 du 13/07/1983 portant droits et obligations des fonctionnaires (créé par la loi n°2019- 2 du 6 août 2019 de Transformation de la Fonction publique - article 5) :

le rapport social unique, qui se substitue au rapport sur l'état de la collectivité, est élaboré chaque année à compter du 1<sup>er</sup> janvier 2021 par toutes les collectivités.

Modalités de collecte des données du rapport social unique précisées par le décret n°2020-1493 du 30 novembre 2020.

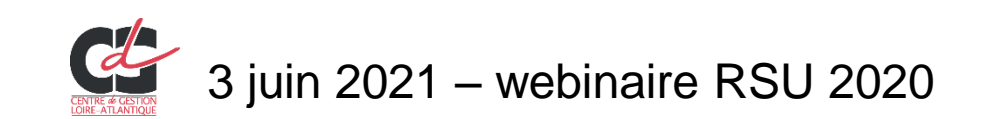

# Rapport Social Unique (RSU) Fondement juridique

#### Le rapport social unique remplace le bilan social.

Ses caractéristiques :

- réalisé obligatoirement tous les ans
- présenté au Comité Technique pour avis
- rendu public, par la collectivité sur son site internet ou, par tout autre moyen dans les 60 jours suivant sa présentation au CT.

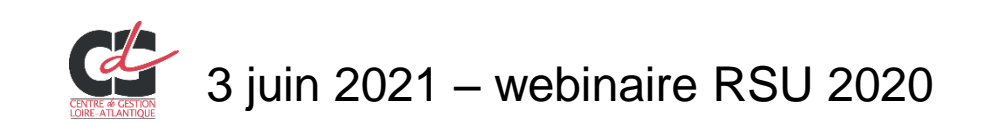

# **Rapport Social Unique (RSU)**

### Fondement juridique – accès au portail numérique

#### **Données sociales.fr** =

Portail numérique mis à disposition des collectivités territoriales et des établissements publics par le centre de gestion : aide et collecte

L'article 2 du décret du 30/11/2020 dispose que :

"les collectivités territoriales et leurs établissements publics affiliés à un centre de gestion adressent les données dont ils disposent au centre dont ils relèvent au moyen du portail numérique mis à leur disposition par celuici. Ce portail est également accessible aux collectivités territoriales et à leurs établissements non affiliés à un centre de gestion".

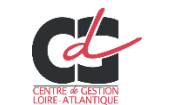

# Présentation générale – Enquête 2020 (RSU)

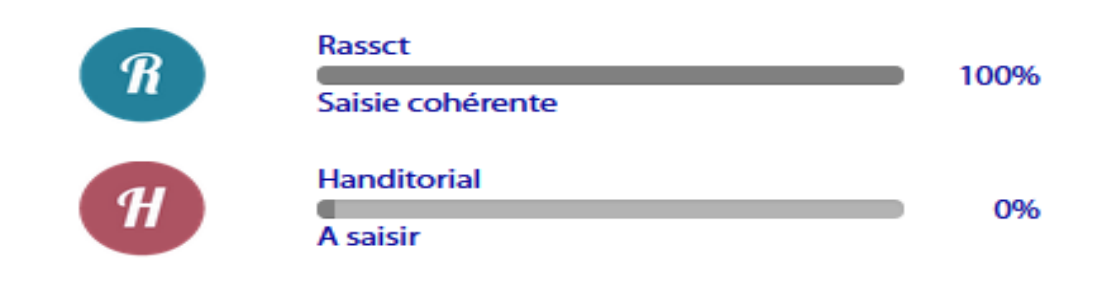

3 enquêtes en 1 :

- Le Rapport Social Unique = l'outil de référence pour apprécier et suivre la situation de l'emploi d'une collectivité.
- > Les questions de l'enquête Handitorial
- Les questions RASSCT (Rapport Annuel sur la Santé, la Sécurité et les Conditions de Travail)

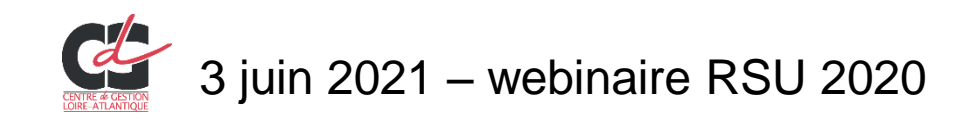

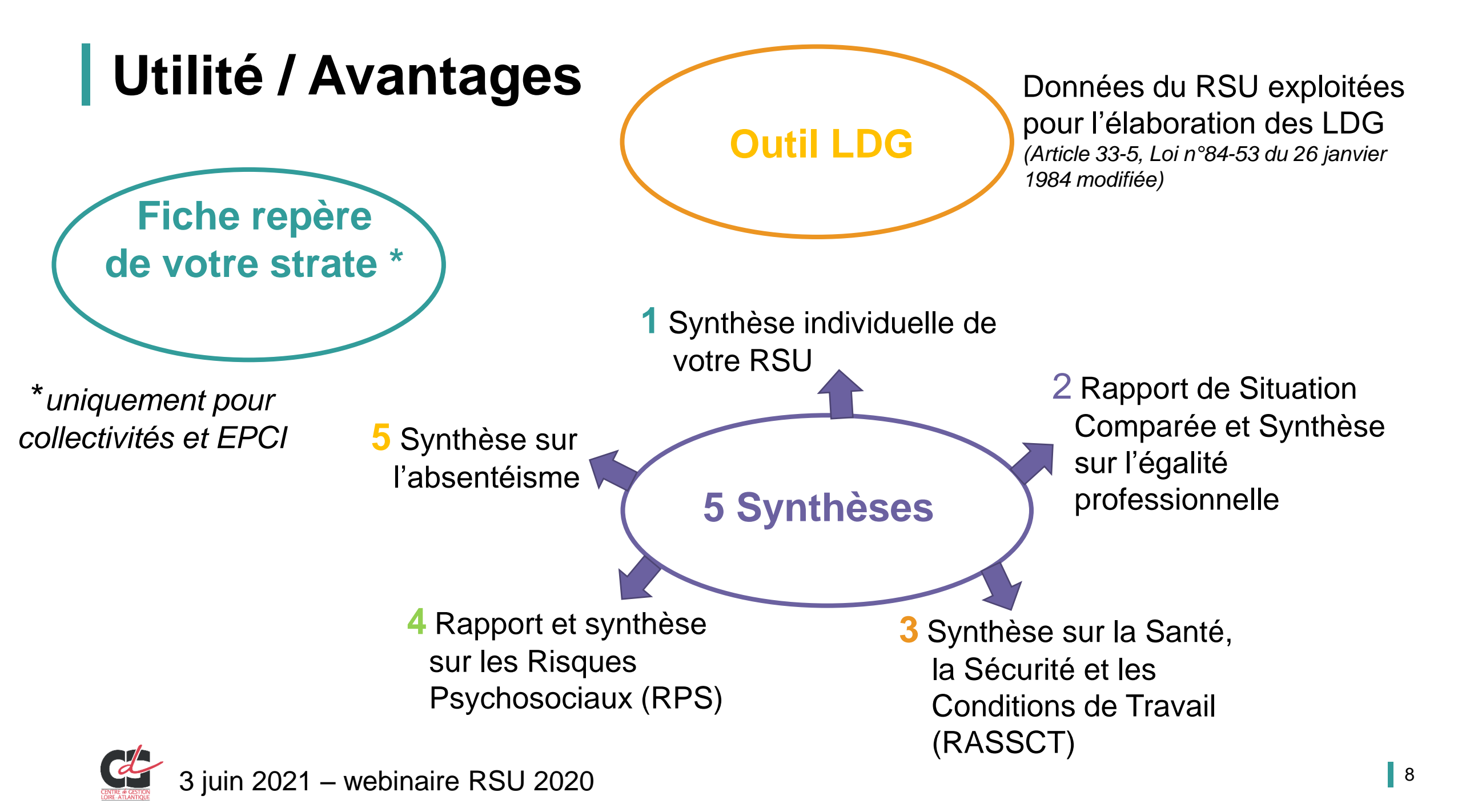

# Informations préalables

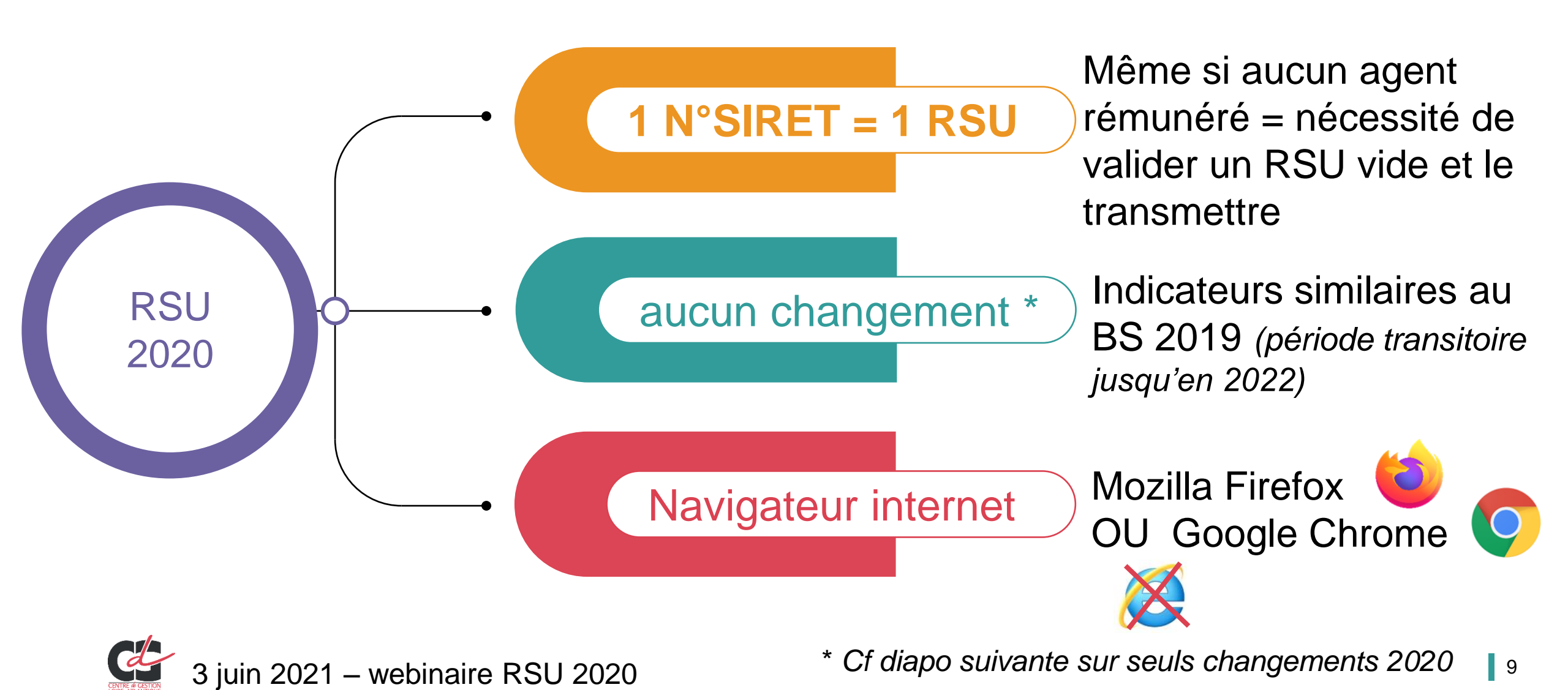

# Seuls changements par rapport au BS 2019

Modification de la temporalité des indicateurs **absence et formation** : les agents à recenser sont désormais uniquement ceux présents au 31/12

#### BS 2019

- Absences des agents présents au cours de l'année
- Nombre d'agents partis en formation au cours de l'année
- Journées de formation des agents présents tout au long de l'année

#### RSU au 31/12/2020

- Absences 2020 pour les agents présents au 31/12/2020
- Nombre d'agents partis en formation en 2020 et présents au 31/12/2020
- Journées de formation 2020 pour les agents présents au 31/12/2020

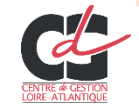

# Calendrier – RSU 2020

Ouverture campagne

26 mai 2021

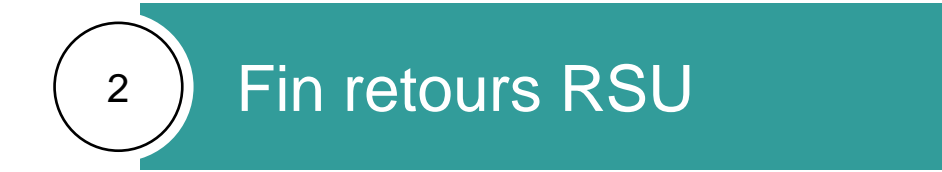

- 16 août 2021 collectivités rattachées au CT du CDG 44
- 30 septembre 2021 pour les autres

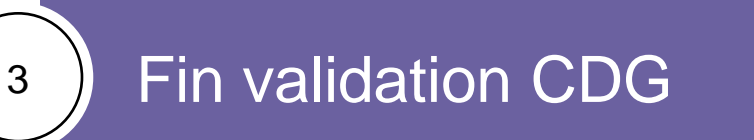

Courant octobre 2021

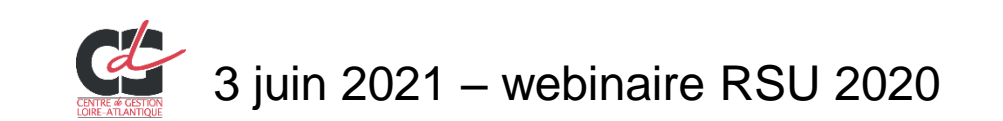

| Rapport social unique 2020 |                                              |  |  |
|----------------------------|----------------------------------------------|--|--|
|                            | Accès au portail données sociales            |  |  |
| 2ème partie                | Comptes bloqués et gestion des mots de passe |  |  |
|                            | Mon compte – mes informations                |  |  |
| 3 <sup>ème</sup> partie    | Accès à mon « enquête 2020 »                 |  |  |

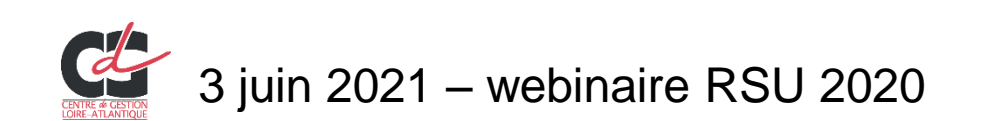

#### Accès au portail Données sociales

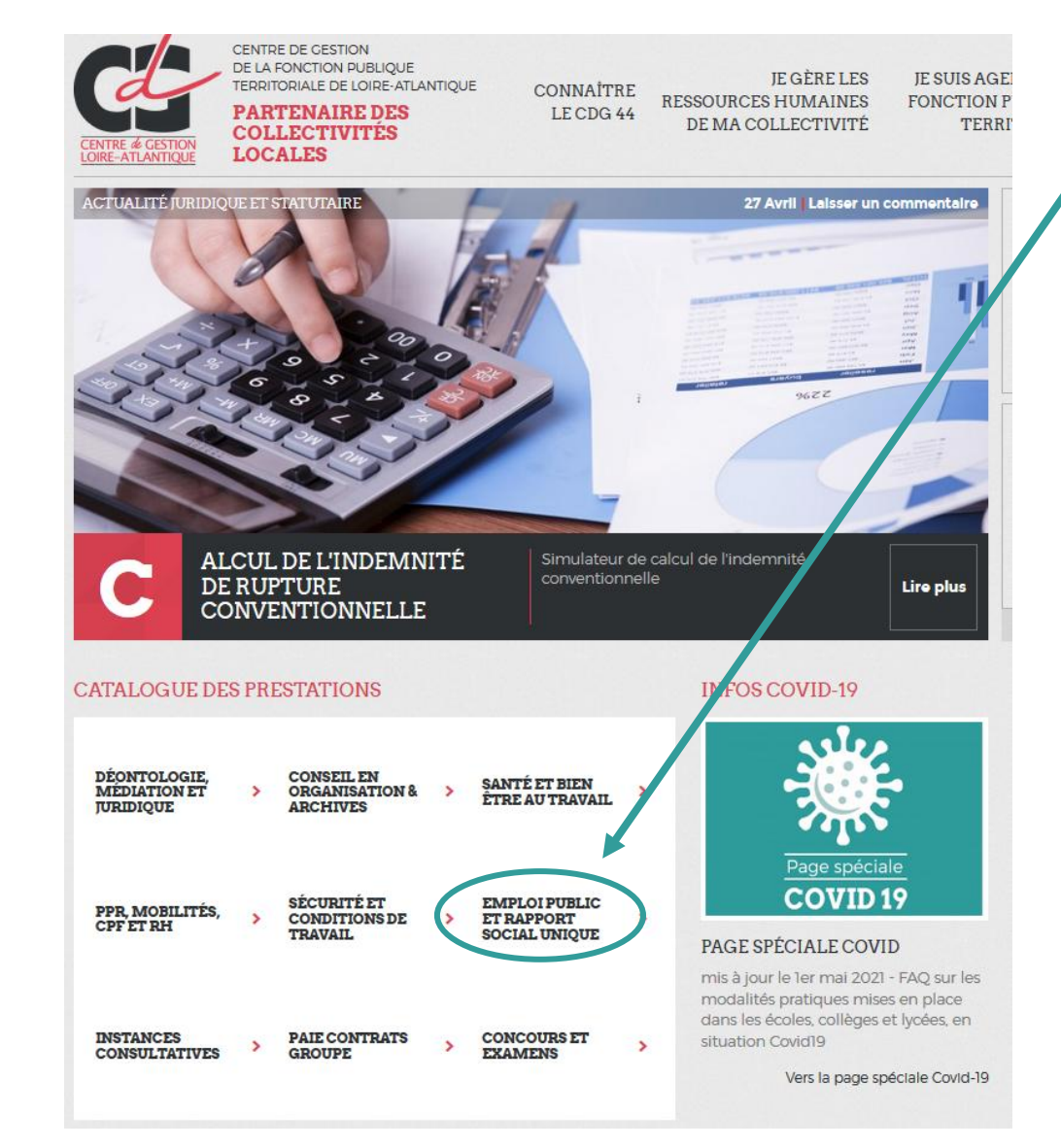

#### A partir du site du CDG 44 :

Accuell > Catalogue des prestations

Page d'accueil, sélectionner « emploi public et rapport social unique » Puis sélectionner « rapport social unique (RSU) »

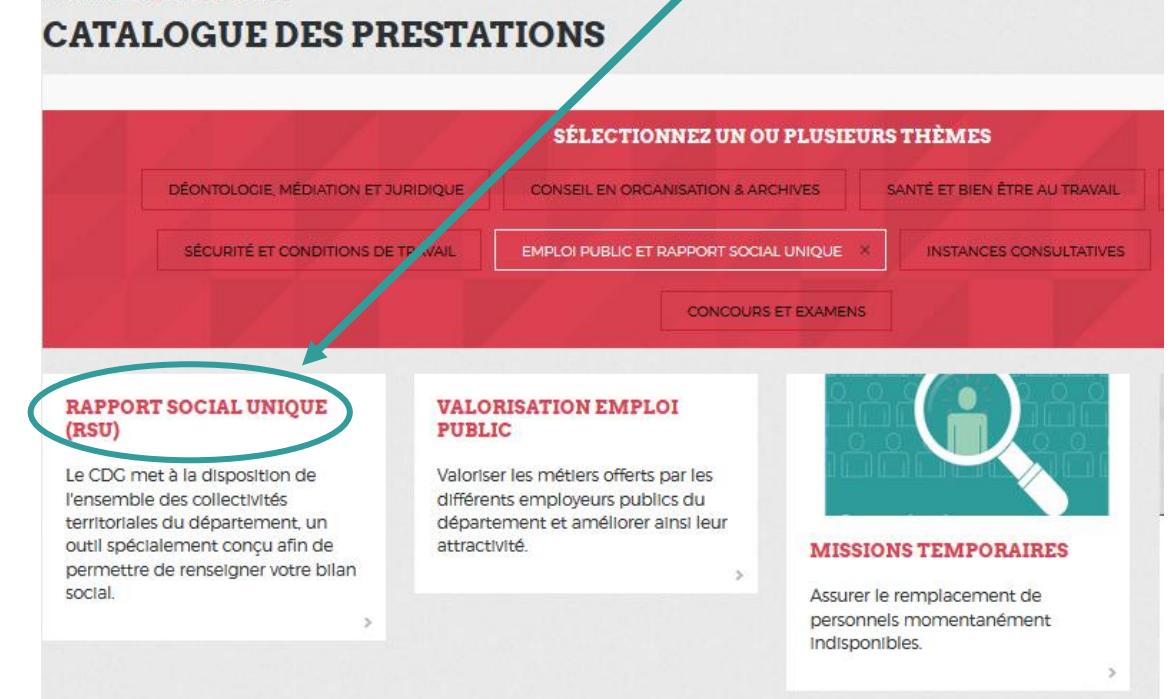

#### Accès au portail Données sociales

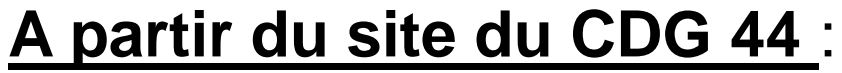

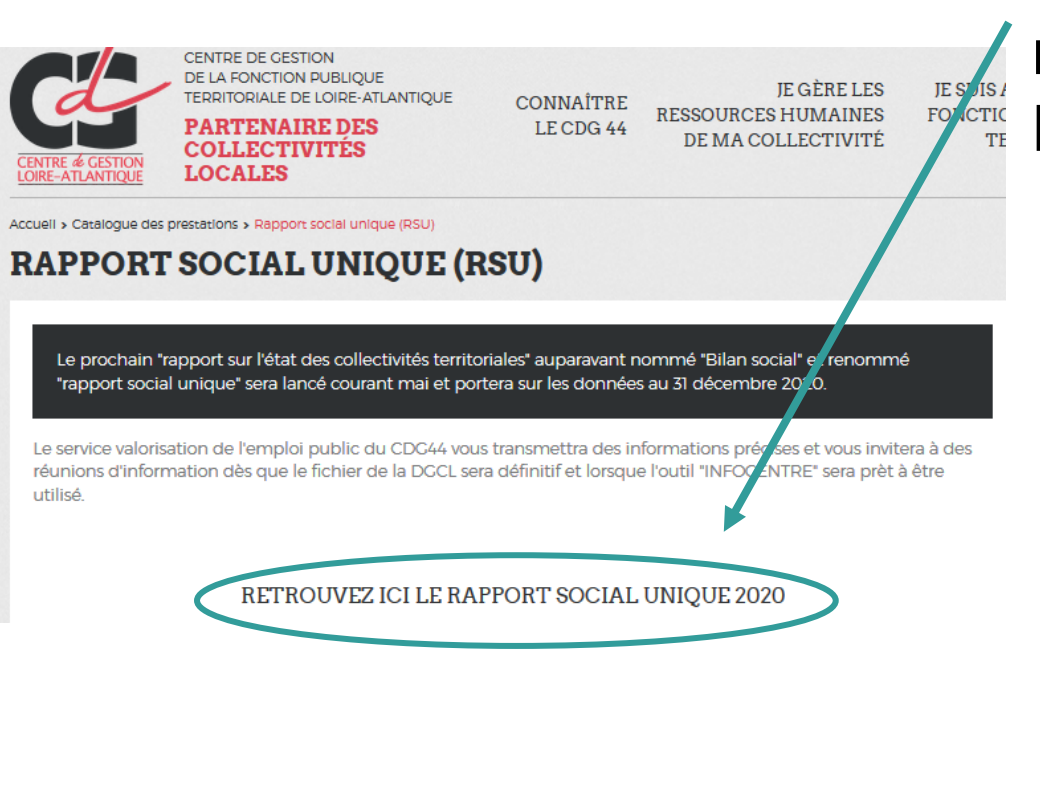

Page d'accueil, sélectionner « emploi public et rapport social unique » Puis sélectionner « rapport social unique (RSU » **RAPPORT SOCIAL UNIQUE (RSU)** jour le 13/04/2021. Mis LANCEMENT DE LA CAMPAGNE DU RAPPORT SOCIAL UNIQUE 2020 Nous vous informons du prochain lancement de la campagne du rapport social unique (RSU) a paravant nommé Bilan social. Cette campagne, portant sur les données 2020, sera quasiment identique à l'enquête bilar social 2019. La saisie du RSU vous permettra par la suite de disposer des fiches repères par strat, des iches synthèses sur différentes thématiques (absentéisme, inégalité hommes / femmes, RASSCT, RPS) ains qu'un outil pré-rempli pour rédiger ou réactualiser vos lignes directrices de gestion. Nous vérifions les fichiers transmis avant de le valider afin de veiller à une cohérence des informations pour : Une meilleure exploitation des outils que nous vous proposerons par la suite Une fiabilité des données globales afin d'effectuer des analyses. Nous vous informerons et communiquerons sur le lancement de la campagne dans les meilleurs délais.

ACCES AU RAPPORT SOCIAL UNIQUE

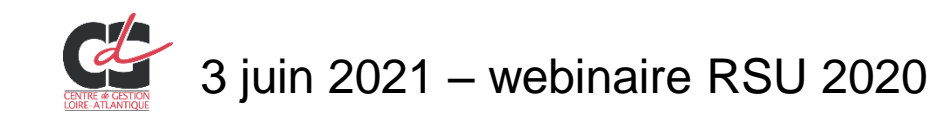

#### Accès au portail Données sociales

#### A partir du site « données sociales :

#### https://bs.donnees-sociales.fr/

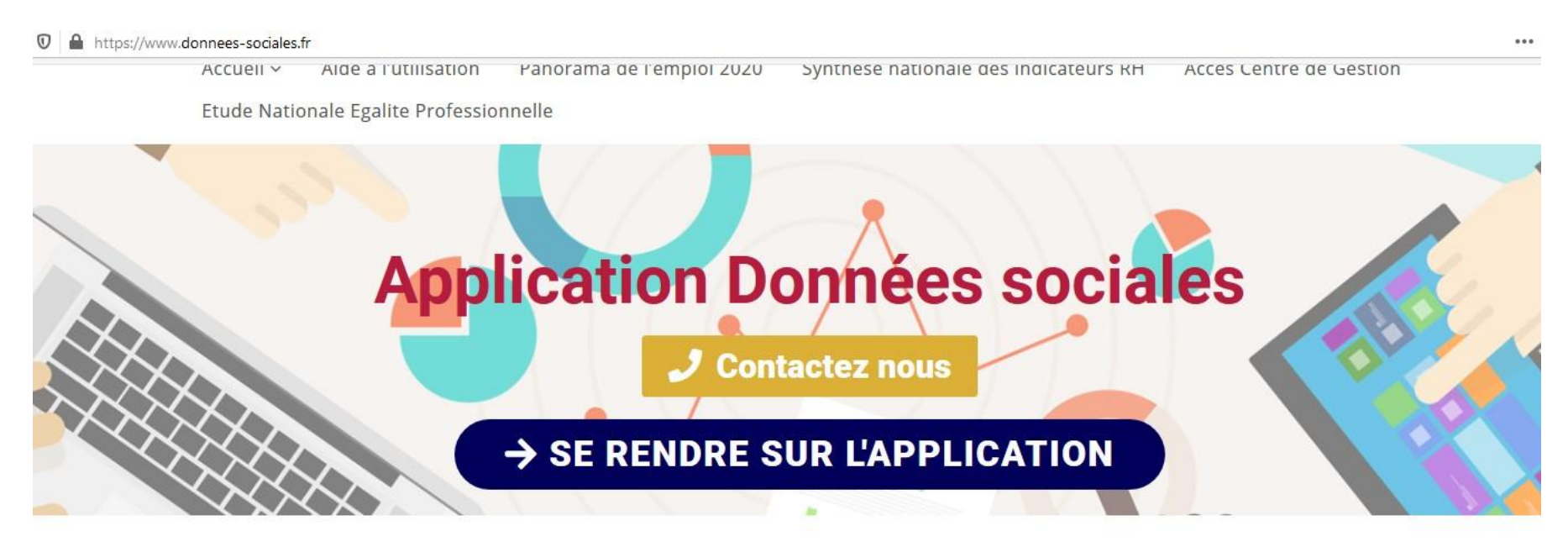

Bienvenue sur le site de l'application Données sociales 2020 des Centres de gestion de la fonction publique territoriale qui vous accompagnent dans la réalisation de votre Rapport Social Unique 2020

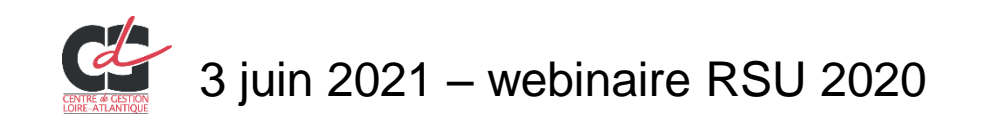

#### Connexion au portail « données sociales »

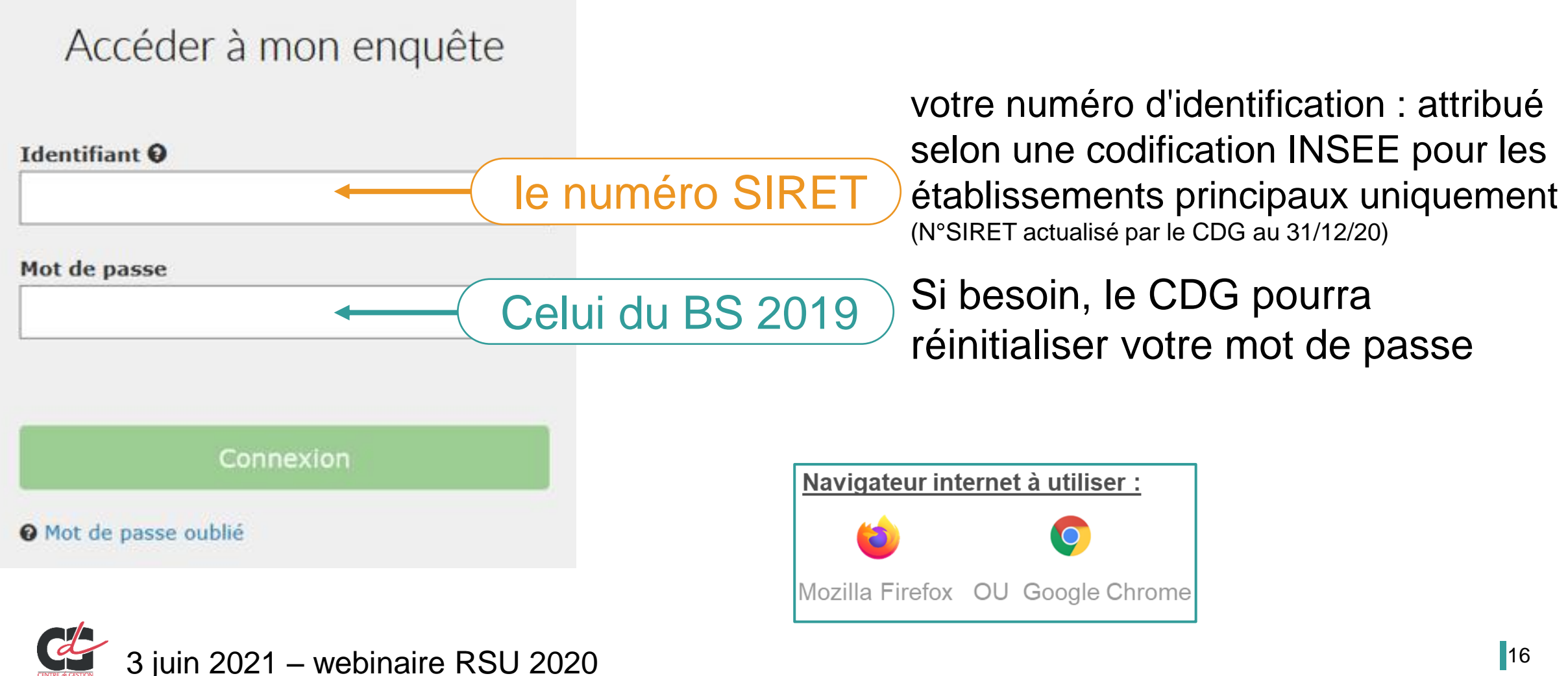

| Rapport social unique 2020 |                                              |  |  |
|----------------------------|----------------------------------------------|--|--|
|                            | Accès au portail données sociales            |  |  |
| 2ème partie                | Comptes bloqués et gestion des mots de passe |  |  |
|                            | Mon compte – mes informations                |  |  |
| 3 <sup>ème</sup> partie    | Accès à mon « enquête 2020 »                 |  |  |

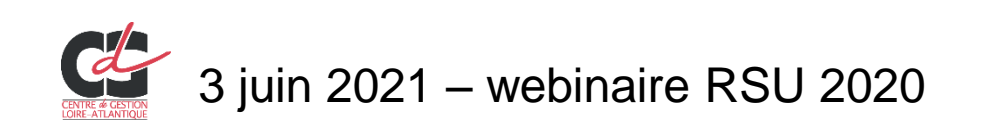

#### Accès au portail Données sociales Compte bloqué ou oubli

Accéder à mon enquête

Identifiant 0

Mot de passe

Connexion

Mot de passe oublié

#### Après 3 tentatives de saisie infructueuses,

votre compte sera bloqué. Le CDG en sera informé et vous adressera un mot de passe temporaire.

# En cas d'oubli de votre mot de passe, le CDG pourra réinitialiser votre mot de passe et vous en adresser un nouveau.

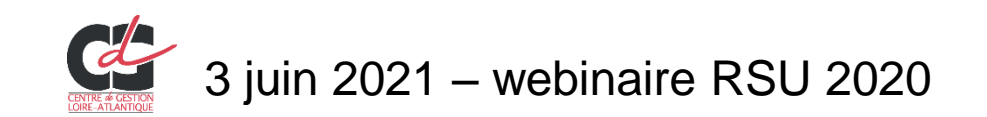

#### Connexion ou 1<sup>ère</sup> connexion

#### Bienvenue

#### Dans le cadre de ce partenariat, la transmission à <mark>Sofaxis</mark> de 7 ind votre saisie du Rapport Social Unique 2019 vous est proposée.

#### Vos 7 indicateurs :

- Nombre de fonctionnaires occupant un emploi permanent rémunér
- Effectifs des agents contractuels occupant un emploi permanen au 31/12/2019 par référence à la filière et au type de recrut
- Répartition par sexe et âge des effectifs des agents titulair
- Nombre d'agents en situation de handicap par catégorie hiérar
- Nombre de TITULAIRES ET STAGIAIRES ayant été absents au moins par motif (hors formations, journées de grève et absences syn
- Nombre de CONTRACTUELS ayant été absents au moins un jour dan par motif (hors formations, journées de grève et absences syn

Ces indicateurs consolidés permettront d'enrichir la cartographie d

Une extraction annuelle des 7 indicateurs sera réalisée par l'admin à Sofaxis dans le respect des règles de sécurité en vigueur.

Pour toute information ou exercice de vos droits Informatique et Li gérés par <u>bs.donnees-sociales.fr</u> et les services du CIG Grande cour du site), vous pouvez contacter son délégué à la protection des don

# Dès la connexion, cette fenêtre d'information s'ouvre

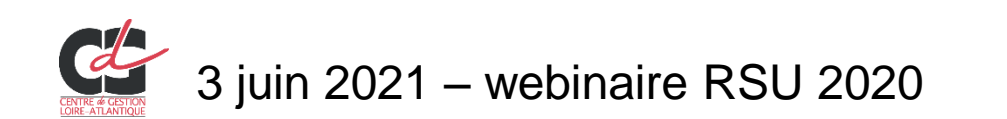

Autorisez vous le partage de vos données anonymisées dans le cadre du partenariat avec votre courtier en assurance ?

| Rapport social unique 2020 |                                              |  |  |
|----------------------------|----------------------------------------------|--|--|
|                            | Accès au portail données sociales            |  |  |
| 2ème partie                | Comptes bloqués et gestion des mots de passe |  |  |
|                            | Mon compte – <i>mes informations</i>         |  |  |
| 3 <sup>ème</sup> partie    | Accès à mon « enquête 2020 »                 |  |  |

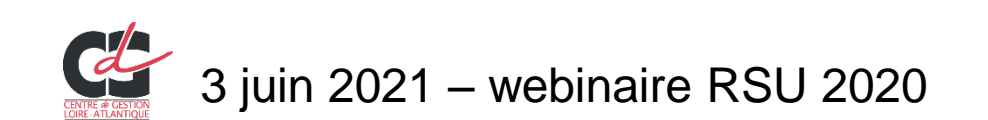

#### Connexion ou 1<sup>ère</sup> connexion

Une fois connecté(e), 1<sup>ère</sup> étape importante =

compléter ou vérifier la partie « mes informations » dans la rubrique « mon compte »

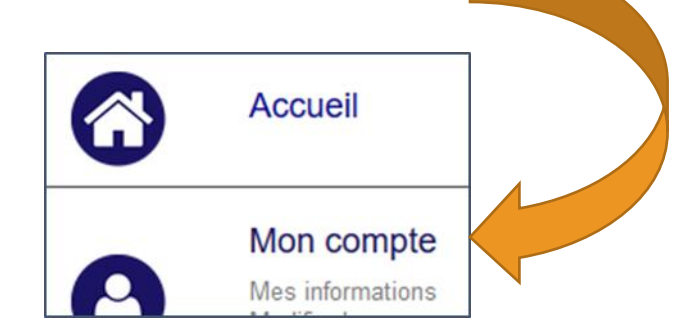

Modifications avec validation du CDG

 Type de collectivité,

 Nom de la collectivité (Raison sociale),

Code postal, Ville

Modifications relevant du CDG

Champ SIRET

En cas d'erreur constatée, merci de nous contacter :

rsu@cdg44.fr

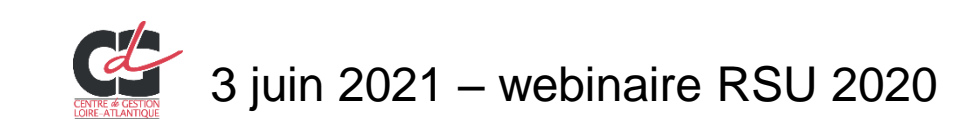

# Connexion ou 1<sup>ère</sup> connexion Mon compte – mes informations

#### Actualiser l'identité de la ou les personne(s) en charge du RSU avec :

- Numéro de téléphone direct
- Adresse mail
- Indiquer le contact « par défaut » si plusieurs personnes sont en charge de ce sujet
- Ajouter ou supprimer un ou plusieurs contacts enregistrés
- + En bas de page, penser à « Autoriser le CDG à visualiser mon RSU »

#### **Objectifs** : favoriser nos échanges

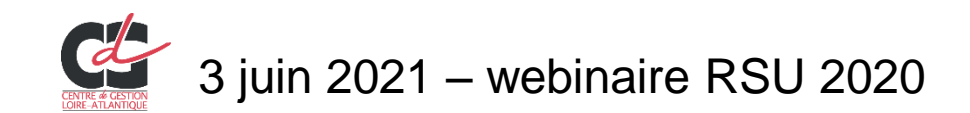

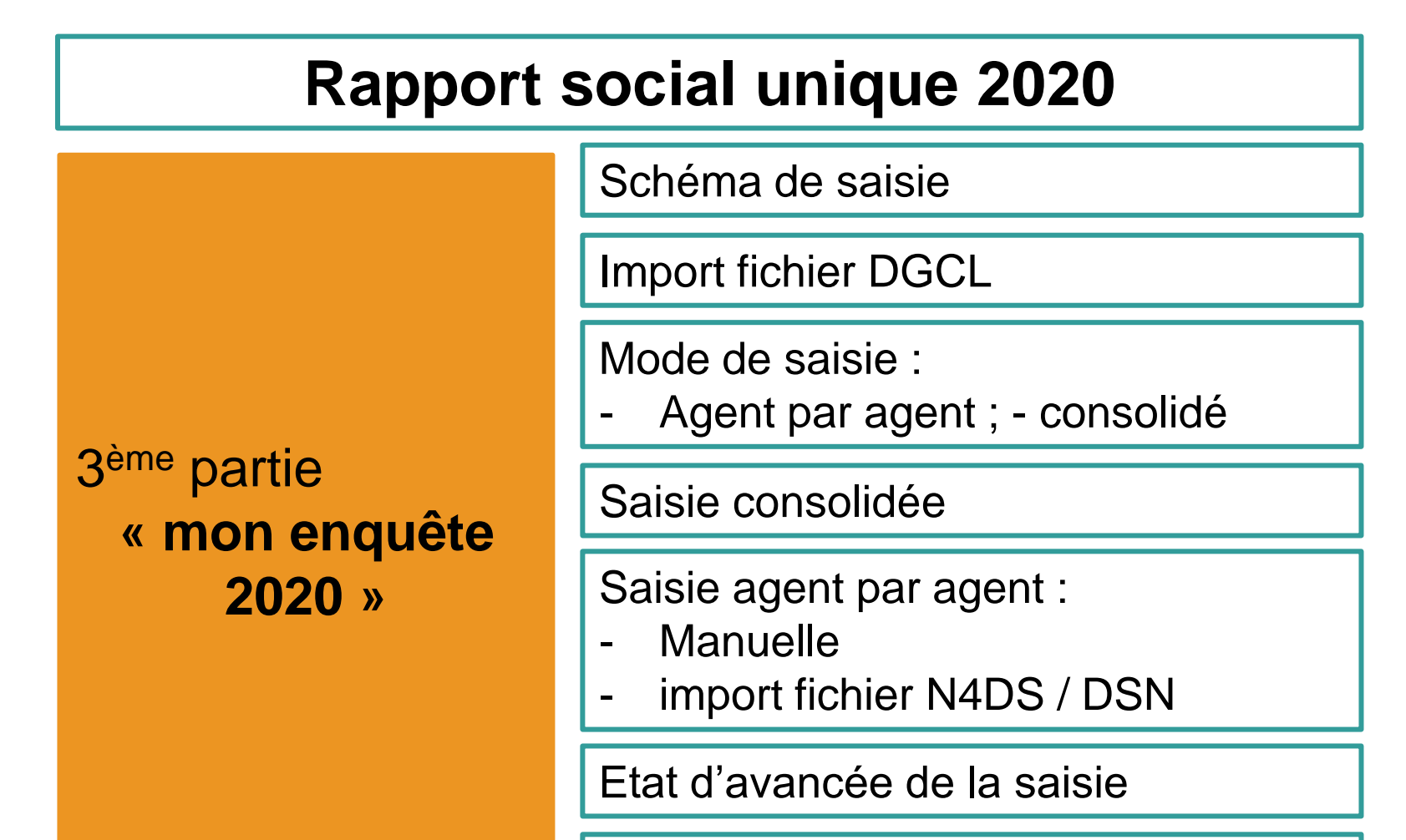

Contrôles de cohérence

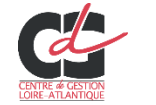

#### Accès à « mon enquête 2020 »

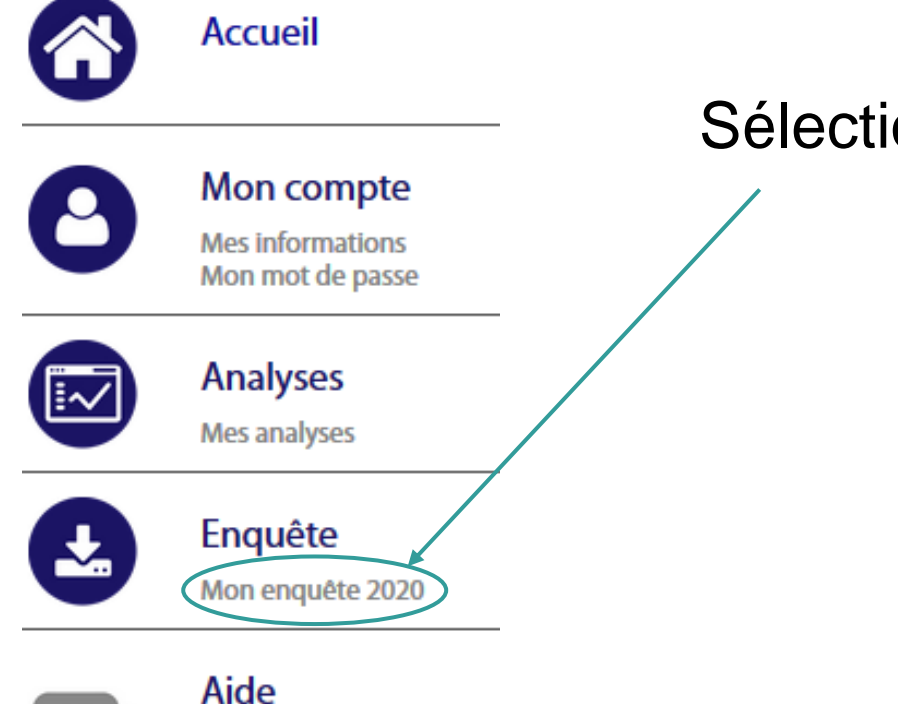

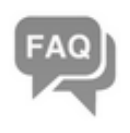

FAQ Poser une question Mes réponses

#### **Application Rapport Social**

#### Unique

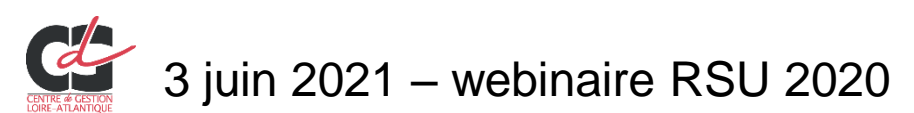

Sélectionner « mon enquête 2020 »

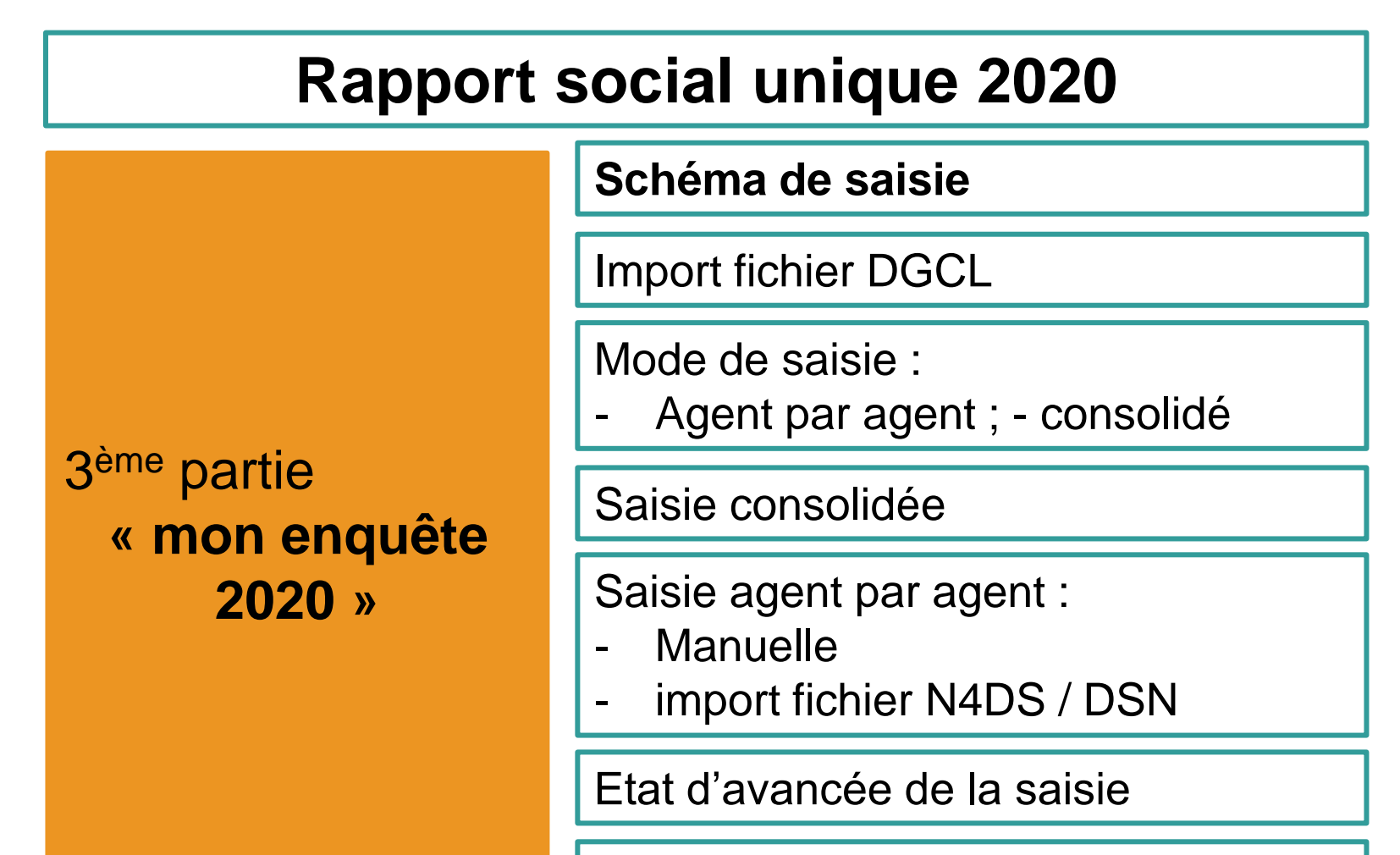

Contrôles de cohérence

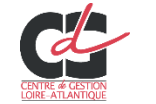

3 juin 2021 – webinaire RSU 2020

#### Schéma de saisie DONNÉES SOCIALES 2020 DES CENTRES DE GESTION

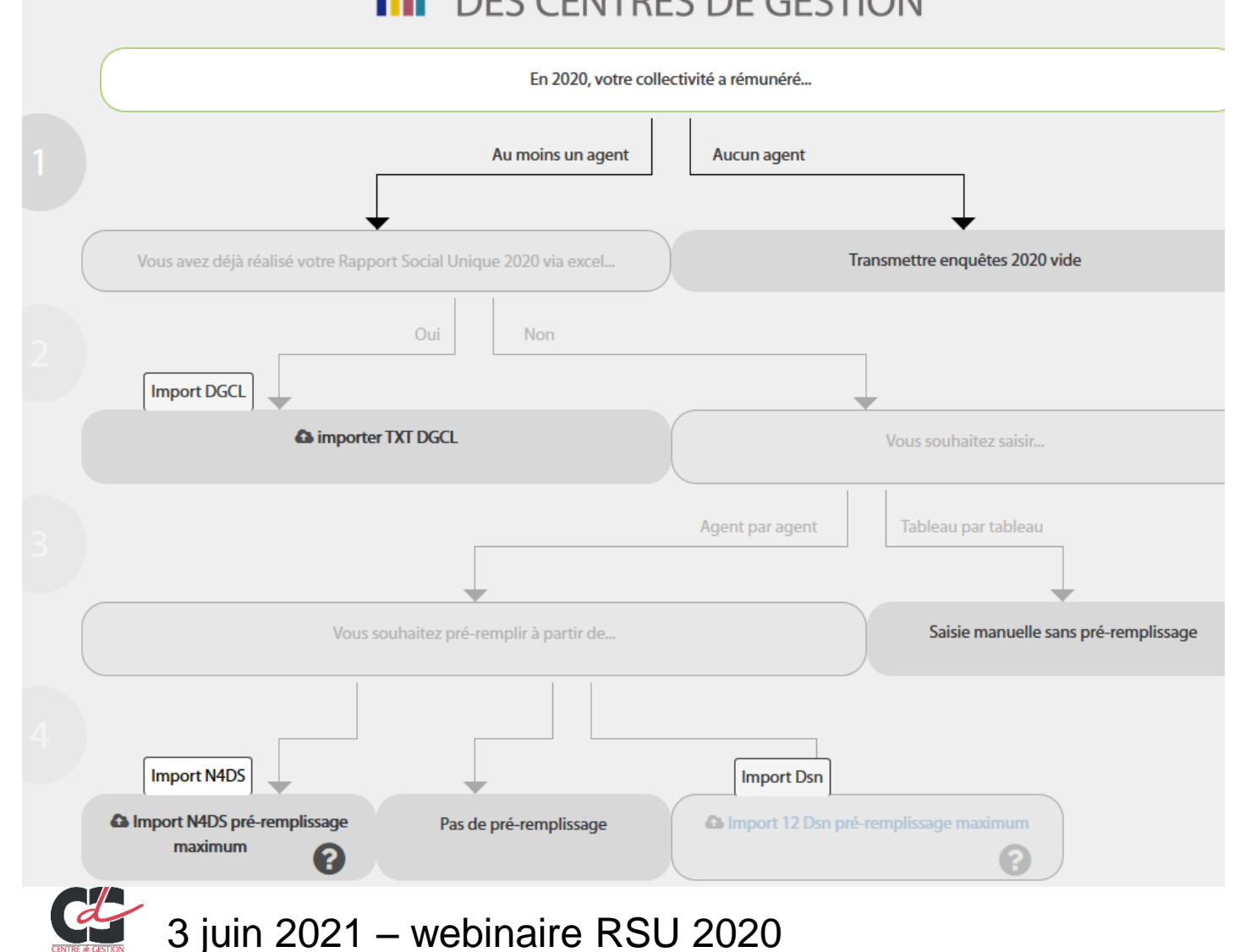

#### Suivre le schéma étape par étape à l'aide des flèches

#### 1<sup>ère</sup> étape :

- Avez-vous rémunéré au moins un agent en 2020 ?
- « non » = valider à vide le RSU.
- « oui » = poursuivre les étapes suivantes

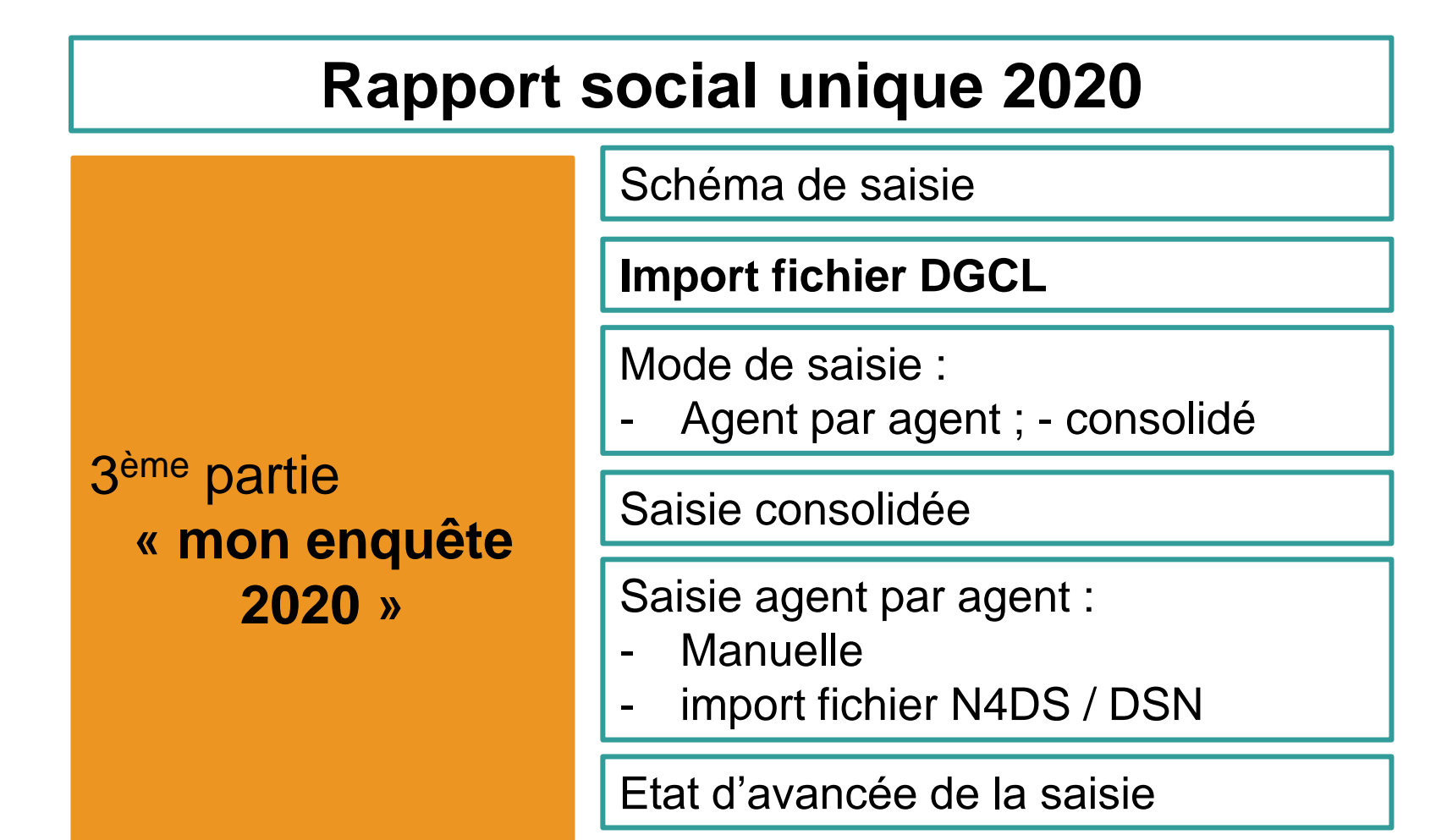

Contrôles de cohérence

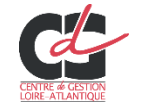

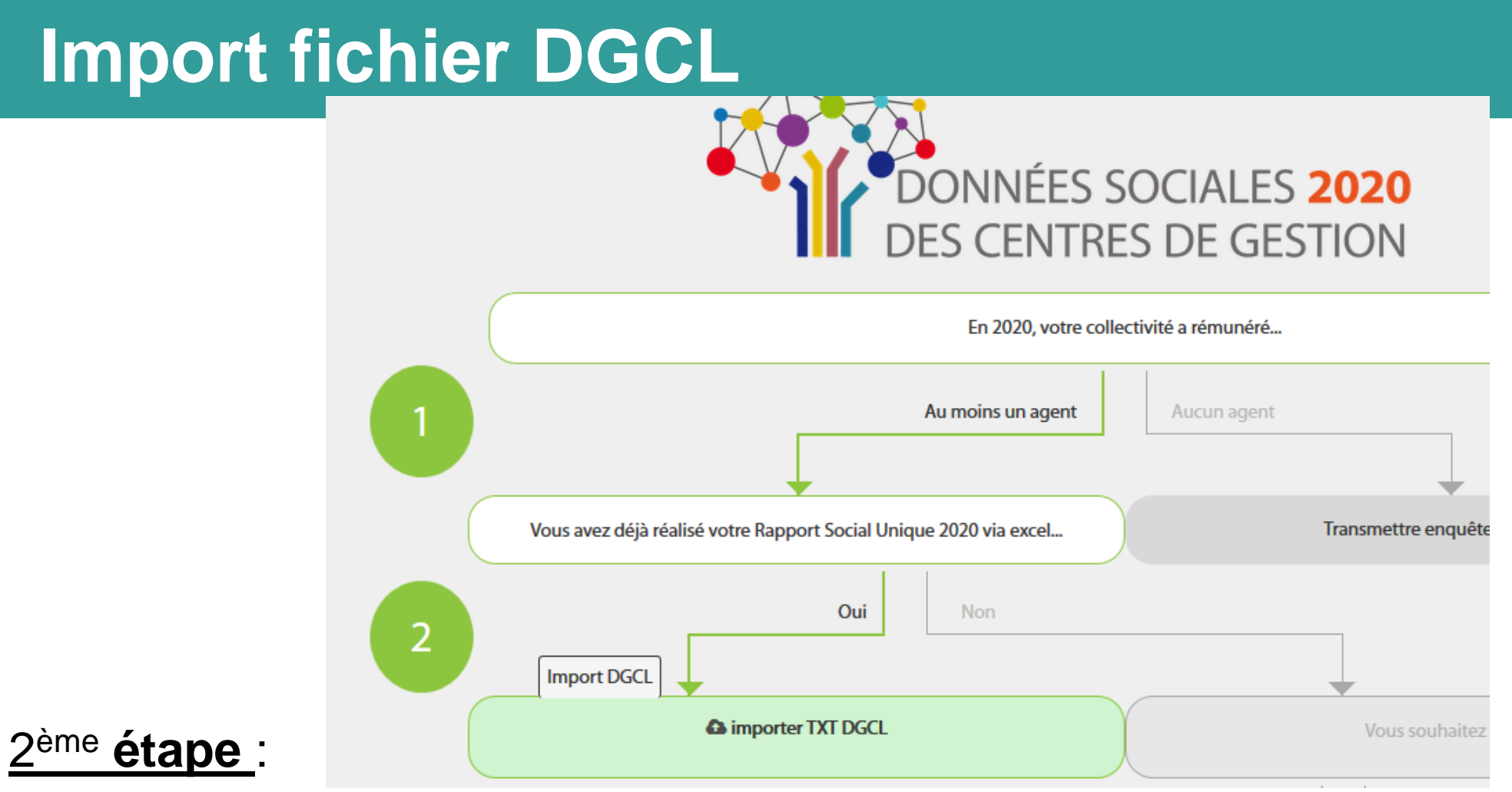

Choix d'importer le fichier Excel de la DGCL

si autre mode de saisie : choisir la réponse « non ».

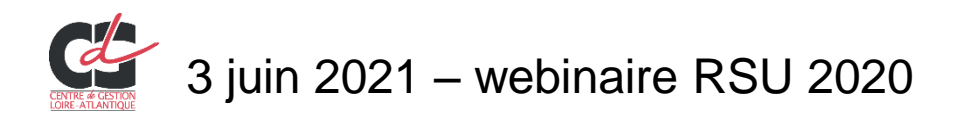

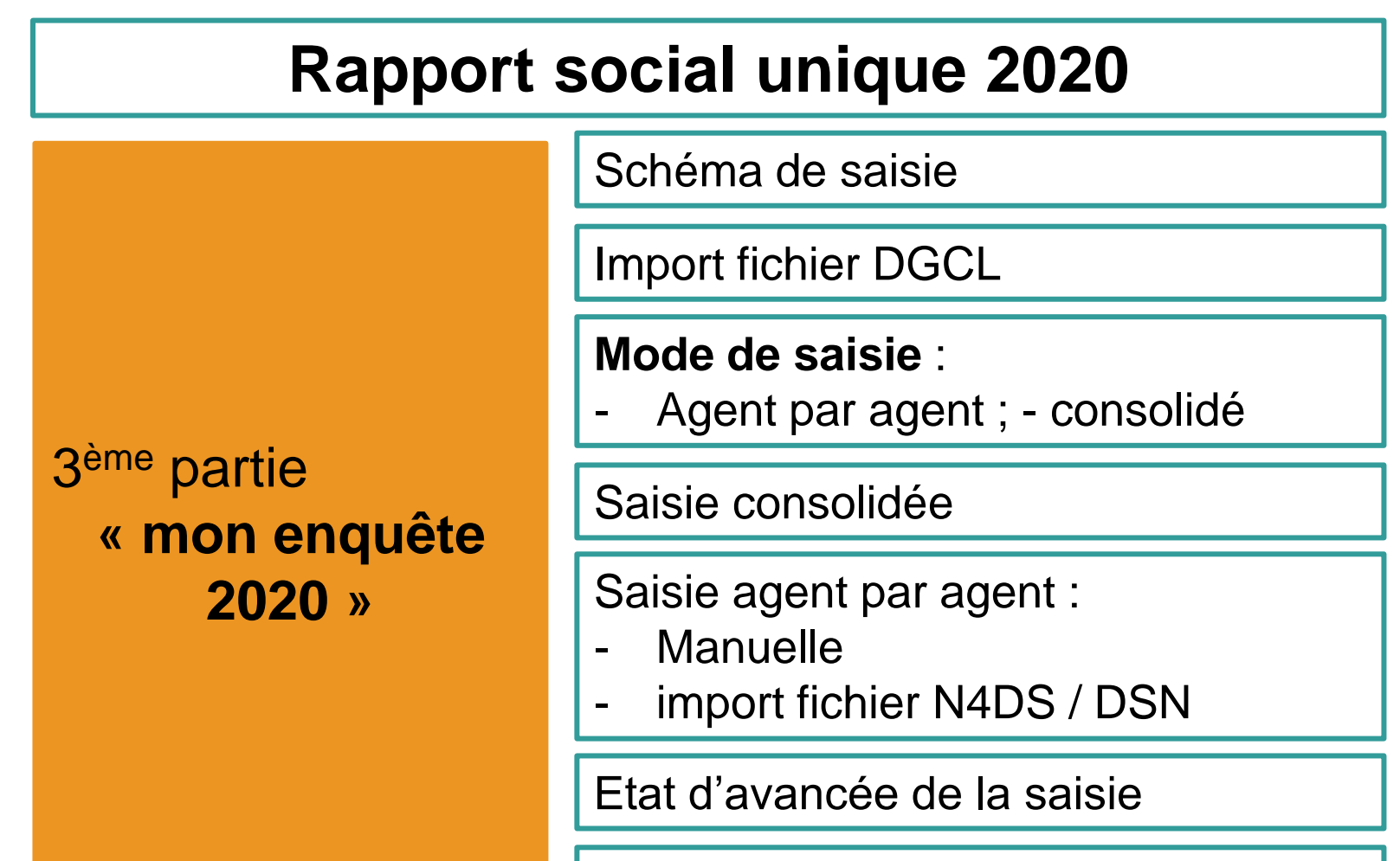

Contrôles de cohérence

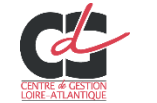

#### 2 modes de saisie

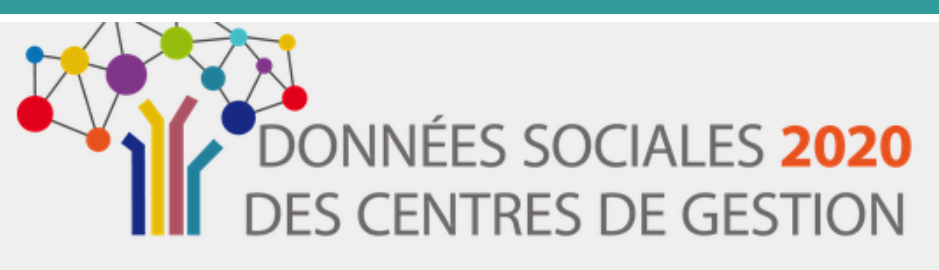

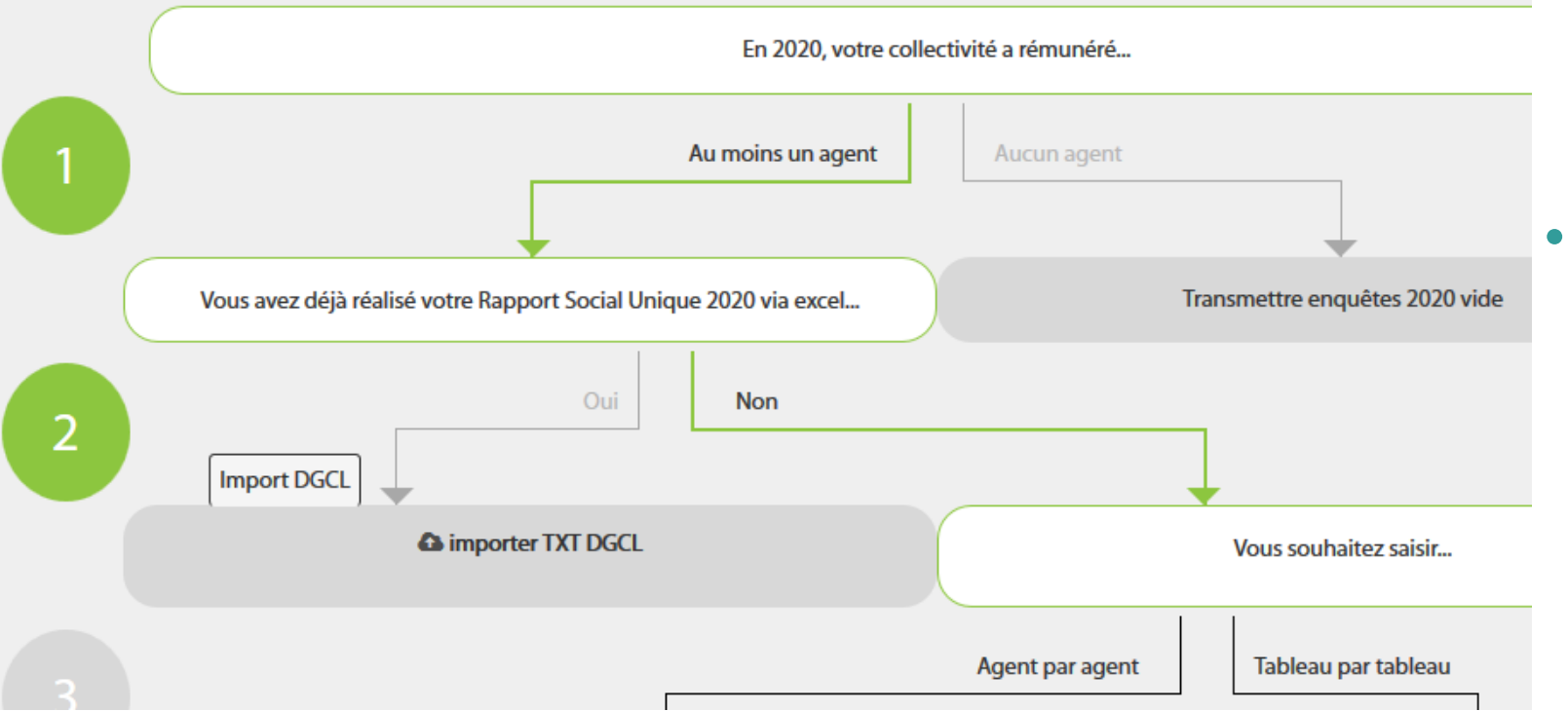

#### Choix du mode de saisie :

 <u>agent par agent</u>: avec import N4DS / import DSN ou sans pré-remplissage

<u>tableau par tableau</u> → saisie manuelle sans préremplissage = **consolidé** 

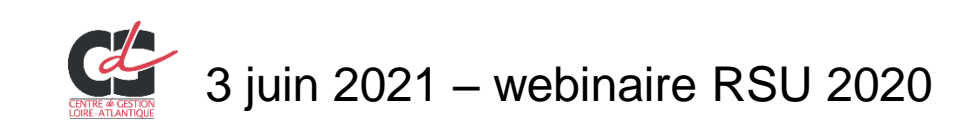

#### Modes de saisie - conseils

Choix du mode de saisie en fonction de la taille de la collectivité :

- > saisie agent par agent pour un effectif compris entre 1 et 50 agents
- saisie consolidée (tableau par tableau) au-delà de cet effectif.
   Si vous disposez d'un Système d'Information de gestion des Ressources Humaines (SIRH) et d'un « requêteur », la saisie consolidée sera probablement plus pertinente.

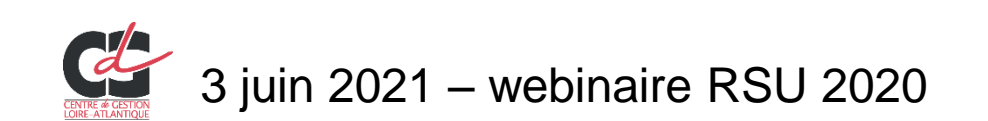

#### **Rapport social unique 2020**

Schéma de saisie

3<sup>ème</sup> partie **« mon enquête 2020 »**  Import fichier DGCL

Mode de saisie :

- Agent par agent ; - consolidé

#### Saisie consolidée

Saisie agent par agent :

- Manuelle
- import fichier N4DS / DSN

Etat d'avancée de la saisie

Contrôles de cohérence

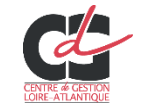

### Saisie consolidée (ou tableau par tableau)

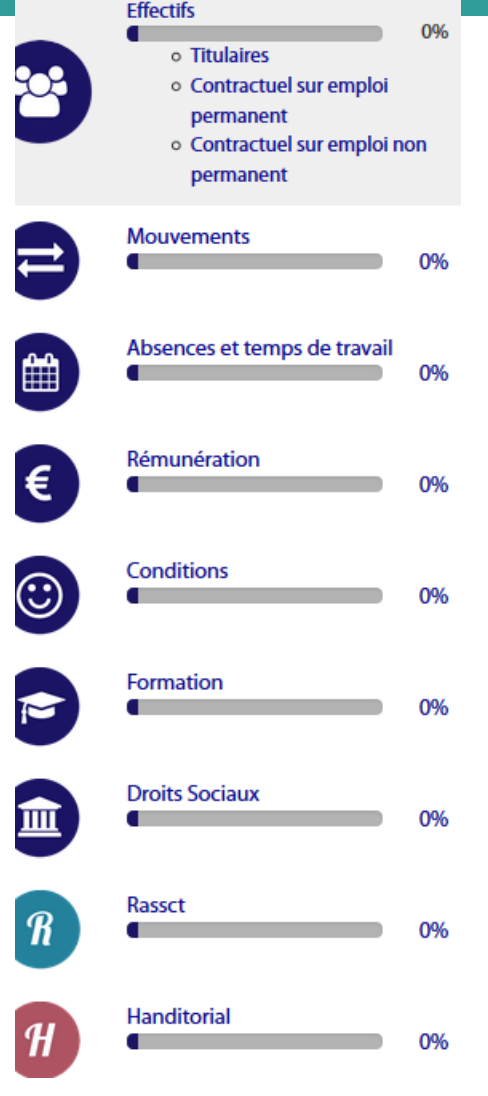

Affichage sur la barre de gauche des items regroupant les indicateurs à compléter.

- Sélectionner un item
  - répondre précisément à chaque question
    - compléter ainsi tous les indicateurs un par un en sélectionnant les items au fur et mesure

Les 2 derniers correspondent aux enquêtes :

- Rassct : conditions de travail, santé et sécurité
- Handitorial : l'emploi des agents reconnus travailleurs handicapés

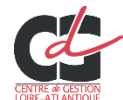

| Rapport social unique 2020                                |                                                                                                    |  |
|-----------------------------------------------------------|----------------------------------------------------------------------------------------------------|--|
|                                                           | Schéma de saisie                                                                                             |  |
|                                                           | Import fichier DGCL                                                                                          |  |
| 3 <sup>ème</sup> partie<br><b>« mon enquête</b><br>2020 » | Mode de saisie :<br>- Agent par agent ; - consolidé                                                          |  |
|                                                           | Saisie consolidée                                                                                            |  |
|                                                           | Saisie agent par agent : <b>tronc commun</b> <ul> <li>Manuelle</li> <li>import fichier N4DS / DSN</li> </ul> |  |
|                                                           | Etat d'avancée de la saisie                                                                                  |  |

Contrôles de cohérence

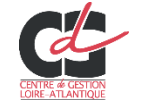

#### Saisie agent par agent = questions communes

1/ « informations générales » ·

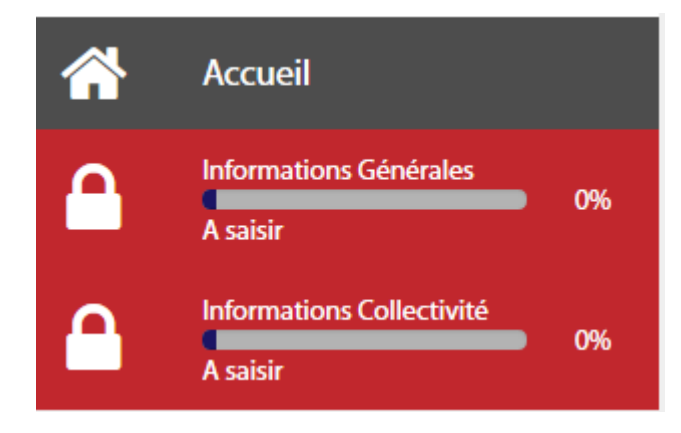

Vos réponses déterminent les questions posées dans la suite de l'enquête

| • / • •            | i sinalone generalee :                                                                                                |
|--------------------|----------------------------------------------------------------------------------------------------|
| n In               | formations générales                                                                                                  |
| Avez-vous un ag    | gent ou plus ayant des cycles de travail spécifiques ? * 🚱                                                            |
| Oui                |                                                                                                    |
| Non                |                                                                                                    |
| Avez-vous un ag    | gent ou plus bénéficiant de l'obligation d'emploi travailleurs handicapés (BOETH loi de 2005) y compris reclassés ? * |
| 🔘 Oui              |                                                                                                    |
| Non                |                                                                                                    |
| Avez-vous un ag    | gent ou plus possédant un Compte Epargne Temps ? *🚱                                                                   |
| Oui                |                                                                                                    |
| Non                |                                                                                                    |
| Avez-vous un ag    | gent ou plus qui exerce ses fonctions dans le cadre du télétravail ? * 🕢                                              |
| 🔘 Oui              |                                                                                                    |
| Non                |                                                                                                    |
| Votre collectivite | é est elle concernée par les heures supplémentaires ?                                                                 |
| 💿 Oui              |                                                                                                    |
| Non                |                                                                                                    |
| Votre collectivite | é est elle concernée par les heures complémentaires ?                                                                 |
| Oui                |                                                                                                    |
| Non                |                                                                                                    |
|                    |                                                                                                    |

3 juin 2021 – webinaire RSU 2020

#### Saisie agent par agent = questions communes

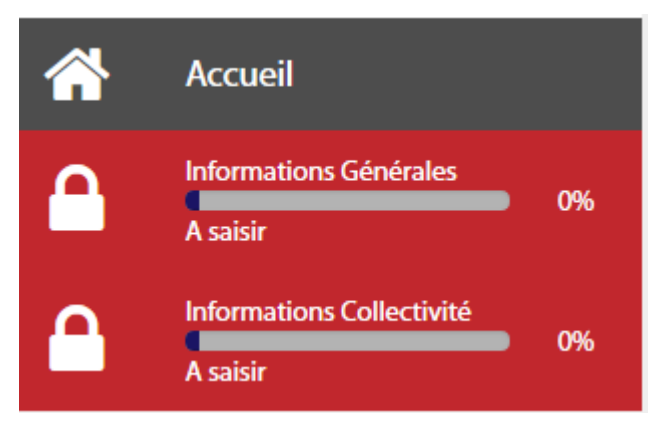

#### 2/ « informations collectivité »

#### Informations collectivité 1.3.2 - Recours à du personnel temporaire en 2020 🕄 0% 1.5.7 - Nombre d'agents fonctionnaires et contractuels sur emploi permanent ayant bénéficié d'un accompagnement par un conseiller en évolution professionnelle 0% 1.6.2 - Respect de obligation d'emploi et dépenses réalisées couvrant partiellement l'obligation d'emploi (ouvrant droit à réduction des unités manguantes) et taux d'emploi 🕄 0% 2.1.0 - Nombre de journées de congés supplémentaires accordées à l'ensemble des agents 0% 2.1.5 - Congés de présence parentale des FONCTIONNAIRES ET CONTRACTUELS, par catégorie hiérarchique 0% 2.1.6 - Congés de solidarité familiale des agents FONCTIONNAIRES ET CONTRACTUELS, par catégorie hiérarchique $\checkmark$ 3 juin 2021 – webinaire RSU 2020<sup>∞</sup> 36

#### Saisie agent par agent = questions communes

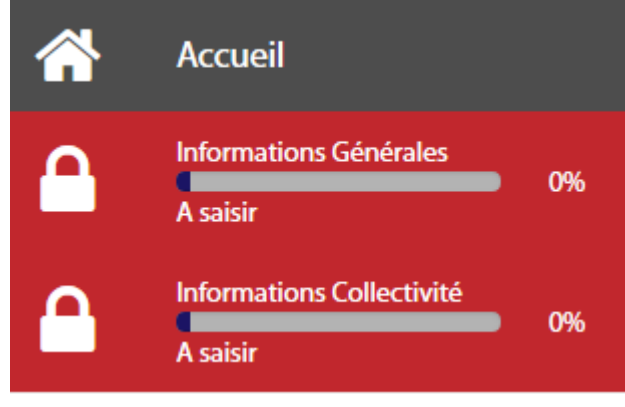

2/ « informations collectivité » (suite)

À la fin des items à compléter = mes 2 enquêtes RASSCT et HANDITORIAL – partie informations générales

| 6.1.3 - Conflits du travail : grèves                                 | * |
|----------------------------------------------------------------------|---|
| 0 %                                                                  |   |
| 6.1.4 - Sanction disciplinaire et motif Sanction disciplinaire       | * |
| 7.1 - Action sociale relevant de la collectivité dans l'année 2020 🕄 | * |
|                                                                      |   |
| RASSCT                                                               | ❤ |
| 0%                                                                   |   |
| HANDITORIAL                                                          | ~ |
| 0%                                                                   |   |

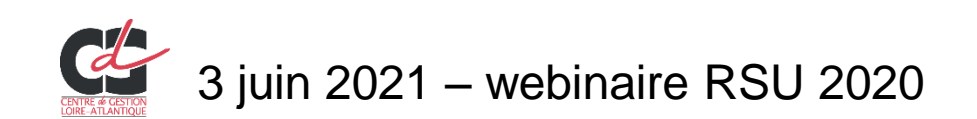

| Rapport social unique 2020 |                                                                                    |  |  |  |
|----------------------------|------------------------------------------------------------------------------------|--|--|--|
|                            | Schéma de saisie                                                                   |  |  |  |
|                            | Import fichier DGCL                                                                |  |  |  |
|                            | Mode de saisie :<br>- Agent par agent ; - consolidé                                |  |  |  |
| <sup>3eme</sup> partie     | Saisie consolidée                                                                  |  |  |  |
| « mon enquete<br>2020 »    | Saisie agent par agent : tronc commun<br>- Manuelle<br>- import fichier N4DS / DSN |  |  |  |
|                            | Etat d'avancée de la saisie                                                        |  |  |  |
|                            |                                                                                    |  |  |  |

Contrôles de cohérence

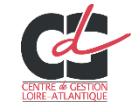

#### Saisie agent par agent = saisie manuelle

Une fois les informations générales enregistrées, le tableau ci-dessous apparaît.

Vous pouvez à présent saisir agent par agent en sélectionnant « ajoutant un nouvel agent » pour chaque agent présent en 2020.

| bleau récapitulatif       |                                  |                          |                         |                                |                               |                        |
|---------------------------|----------------------------------|--------------------------|-------------------------|--------------------------------|-------------------------------|------------------------|
| itatut                    | Effectif théorique au 31/12/2018 | Nb d'arrivées en<br>2019 | Nb de départ en<br>2019 | Effectif présent au 31/12/2019 | Nb d'agents restant à valider | Nb d'agents<br>validés |
| Fonctionnaire             | 0                                | 0                        | 0                       | 0                              | 0                             | 0                      |
| Contractuel permanent     | 0                                | 0                        | 0                       | 0                              | 0                             | 0                      |
| Contractuel non permanent | 0                                | 0                        | 0                       | 0                              | 0                             | 0                      |
| Emplois permanents        | 0                                | 0                        | ₿°                      | 0                              |                               |                        |

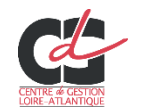

#### Saisie agent par agent = saisie manuelle

Renseigner les informations pour chaque agent (ayant été rémunéré au moins 1h en 2020)

Et à la fin de la série de questions « valider » et ce pour chaque création d'agent

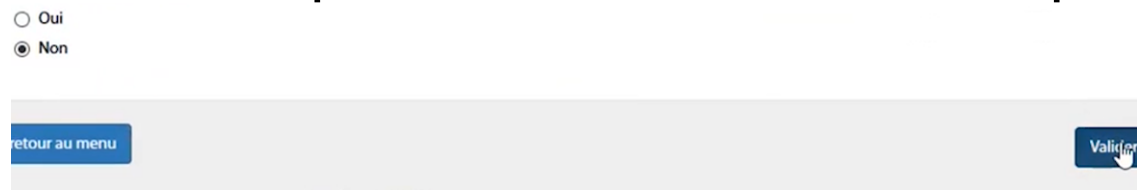

Quand tous les agents ont été ajoutés, sélectionner « générer un consolidé »

| contractuer permanent         | U         | U | v | v | U                | U               |
|-------------------------------|-----------|---|---|---|------------------|-----------------|
| Contractuel non permanent     | 0         | 0 | 0 | 0 | 0                | 0               |
| Emplois permanents            | 1         | 0 | 0 | 1 |                  |                 |
| Liste des agents              |           |   |   |   |                  |                 |
| Générer un consolidé pour tra | ansmettre |   |   |   | Exporter Ajouter | un nouvel agent |

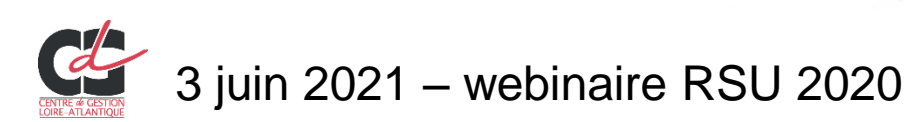

#### **Rapport social unique 2020**

Schéma de saisie Import fichier DGCL Mode de saisie : Agent par agent ; - consolidé 3<sup>ème</sup> partie Saisie consolidée « mon enquête Saisie agent par agent : tronc commun 2020 » Manuelle import fichier N4DS / DSN

Etat d'avancée de la saisie

Contrôles de cohérence

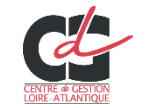

#### import N4DS ou DSN – les éléments repris :

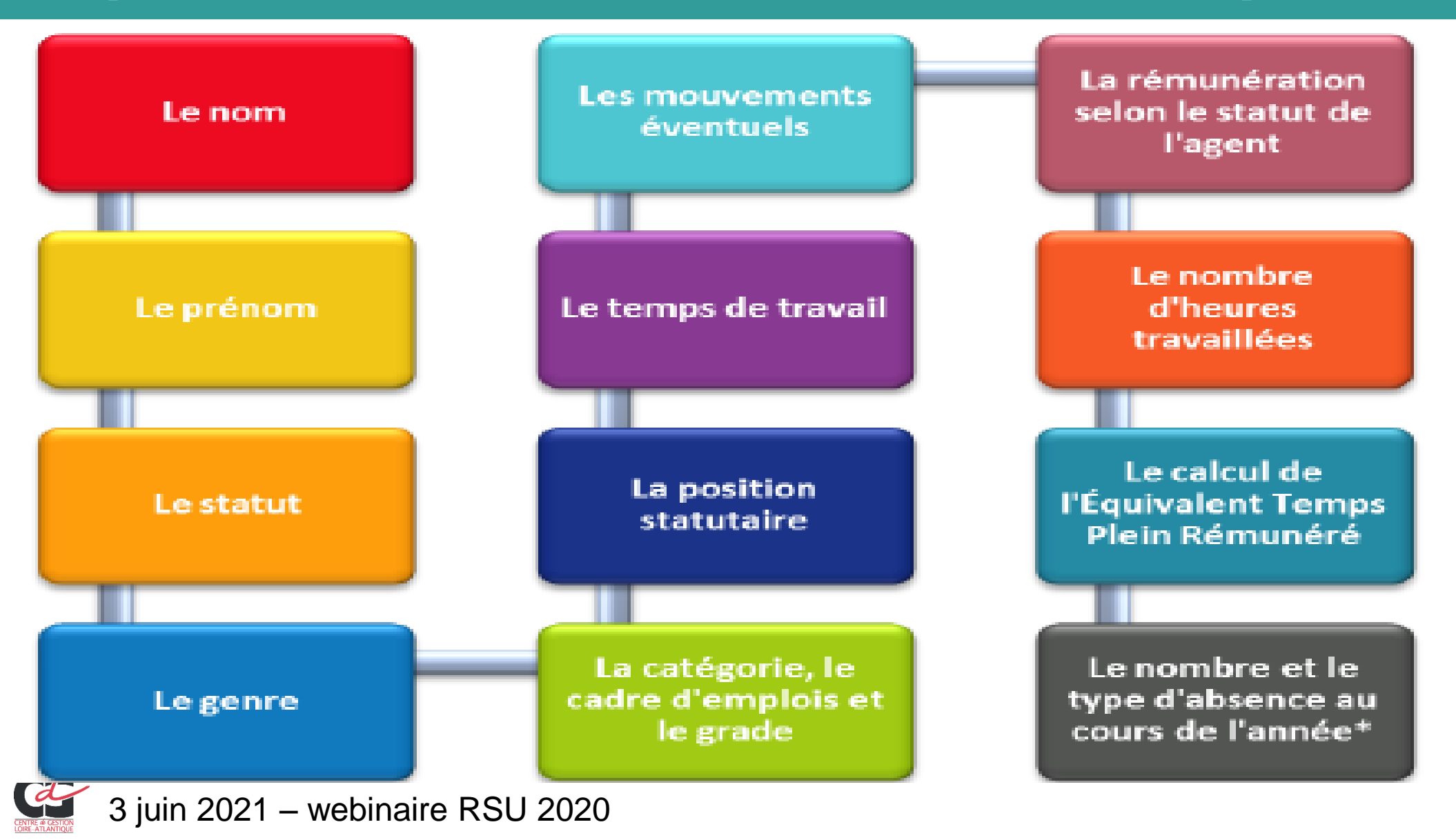

#### « mon enquête 2020 » - import N4DS ou DSN

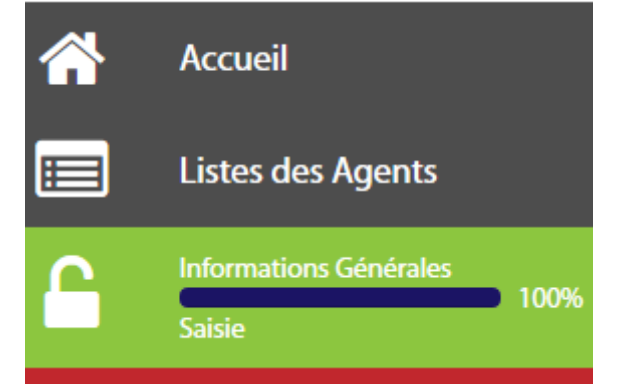

Après l'import du fichier, un tableau reprend les données de l'effectif et vous pouvez consulter la liste des agents.

| Tableau récapitulatif     |                                  |                          |                         |                                |                               |                        |
|---------------------------|----------------------------------|--------------------------|-------------------------|--------------------------------|-------------------------------|------------------------|
| Statut                    | Effectif théorique au 31/12/2019 | Nb d'arrivées en<br>2020 | Nb de départ en<br>2020 | Effectif présent au 31/12/2020 | Nb d'agents restant à valider | Nb d'agents<br>validés |
| Fonctionnaire             | 1                                | 0                        | 0                       | 1                              | 0                             | 1                      |
| Contractuel permanent     | 0                                | 0                        | 0                       | 0                              | 0                             | 0                      |
| Contractuel non permanent | 0                                | 0                        | 0                       | 0                              | 0                             | 0                      |
| Emplois permanents        | 1                                | 0                        | 0                       | 1                              |                               |                        |

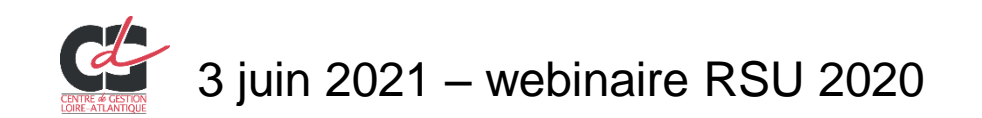

# Données possibles avec

pré-remplissage possible d'une partie des données sur les absences pour raison de santé :

- les accidents de service
- les accidents de trajets
- Ies maladies professionnelles

Les arrêts impactant la paie sont déjà transférés avec la N4DS.

| 2      | Tableau récapitulatif      |                                  |                          |                         |                                |
|--------|----------------------------|----------------------------------|--------------------------|-------------------------|--------------------------------|
| ד<br>5 | Statut                     | Effectif théorique au 31/12/2019 | Nb d'arrivées en<br>2020 | Nb de départ en<br>2020 | Effectif présent au 31/12/2020 |
|        | Fonctionnaire              | 1                                | 0                        | 0                       | 1                              |
|        | Contractuel permanent      | 0                                | 0                        | 0                       | 0                              |
|        | Contractuel non permanent  | 0                                | 0                        | 0                       | 0                              |
|        | Emplois permanents         | 1                                | 0                        | 0                       | 1                              |
| Y      | Liste des agents           |                                  |                          |                         |                                |
| t      | import CSV courtier en ass | surance Générer un cons          | olidé pour transmettre   | 2                       |                                |

Pour les collectivités adhérentes au contrat groupe :

Requête disponible sur l'espace client SOFAXIS (outil « Déclaration de l'absentéisme »), respectant intégralement le format de données exigé par l'application Disponible à partir de mi-juin 2021.

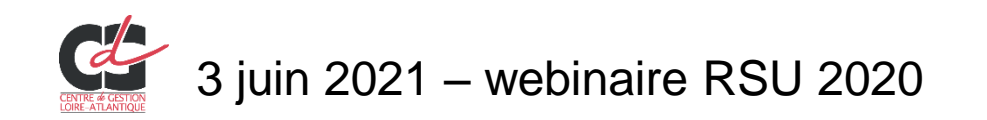

#### **Rapport social unique 2020**

Schéma de saisie Import fichier DGCL Mode de saisie : Agent par agent ; - consolidé 3<sup>ème</sup> partie Saisie consolidée « mon enquête Saisie agent par agent : tronc commun 2020 » Manuelle import fichier N4DS / DSN Etat d'avancée de la saisie

Contrôles de cohérence

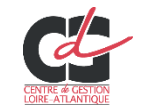

#### « mon enquête 2020 » - état de la saisie

#### Informations collectivité

1.3.2 - Recours à du personnel temporaire en 2020 😨

100 %

0%

1.5.7 - Nombre d'agents fonctionnaires et contractuels sur emploi accompagnement par un conseiller en évolution professionnelle

Possibilité de saisir, sauvegarder et poursuivre la saisie en plusieurs temps.

Plusieurs barres d'avancement vous informent de l'état de la saisie de chaque catégorie.

Si la barre d'avancement s'affiche :

en gris avec la mention « 0% » : rien n'a été saisi.

en vert avec la mention « X% » : saisie en cours et incomplète.

en vert avec la mention « 100% » : la saisie est complète.

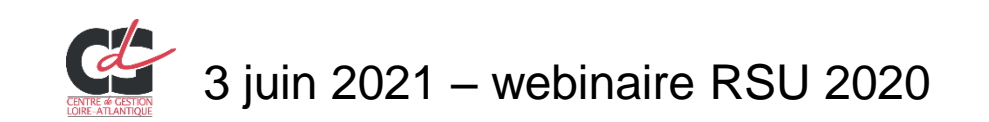

#### **Rapport social unique 2020**

Schéma de saisie Import fichier DGCL Mode de saisie : Agent par agent ; - consolidé 3<sup>ème</sup> partie Saisie consolidée « mon enquête Saisie agent par agent : tronc commun 2020 » Manuelle import fichier N4DS / DSN Etat d'avancée de la saisie

Contrôles de cohérence

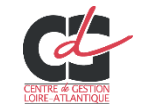

#### Saisie consolidée - indicateurs

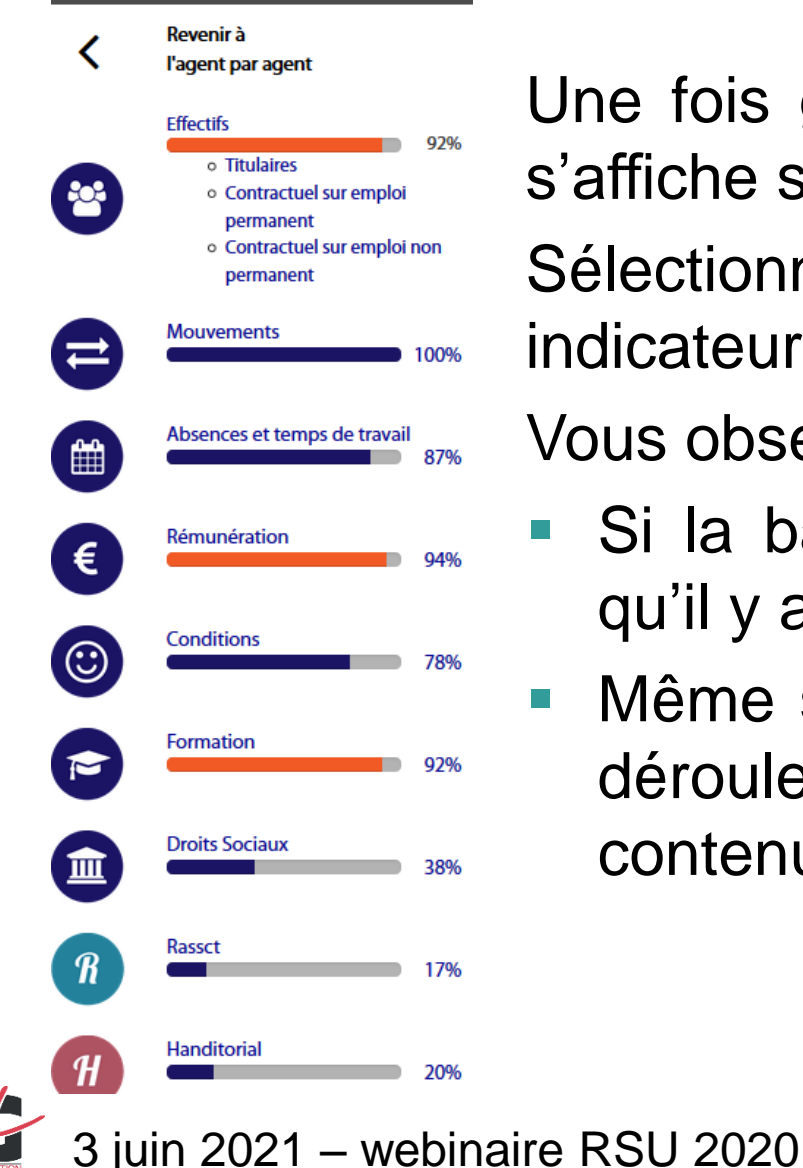

Accueil

Une fois généré le consolidé, vous avez les items qui s'affiche sur la barre de gauche.

Sélectionner chaque item pour renseigner les indicateurs.

Vous observez votre progression à l'aide des %,

- Si la barre est de couleur « orange », cela signifie qu'il y a des incohérences à vérifier.
  - Même si la barre est en « bleu », il est important de dérouler les différents tableaux pour vérifier le contenu.

#### « mon enquête 2020 » - contrôle de cohérence

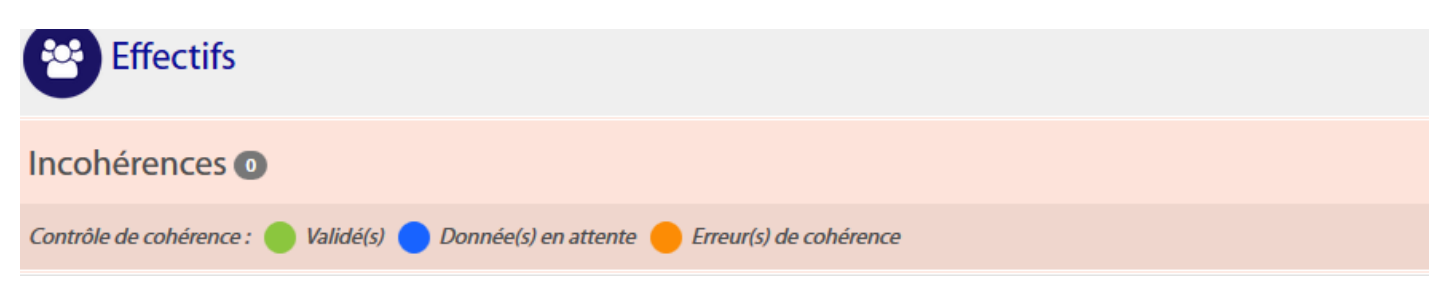

Aide pour le contrôle des éléments saisis avec les indicateurs :

- Validé(s) : indicateurs cohérents et complets
- Donnée(s) en attente : indicateurs en attente d'être renseignés

Erreur(s) de cohérence : indicateurs non cohérents par rapport aux données saisies. Un message vous précise les données attendues et le motif de l'incohérence. Exemple :

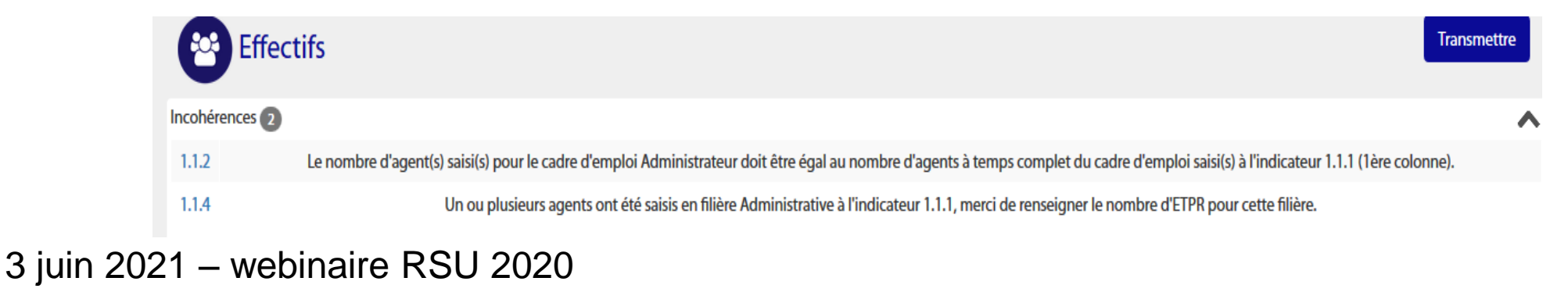

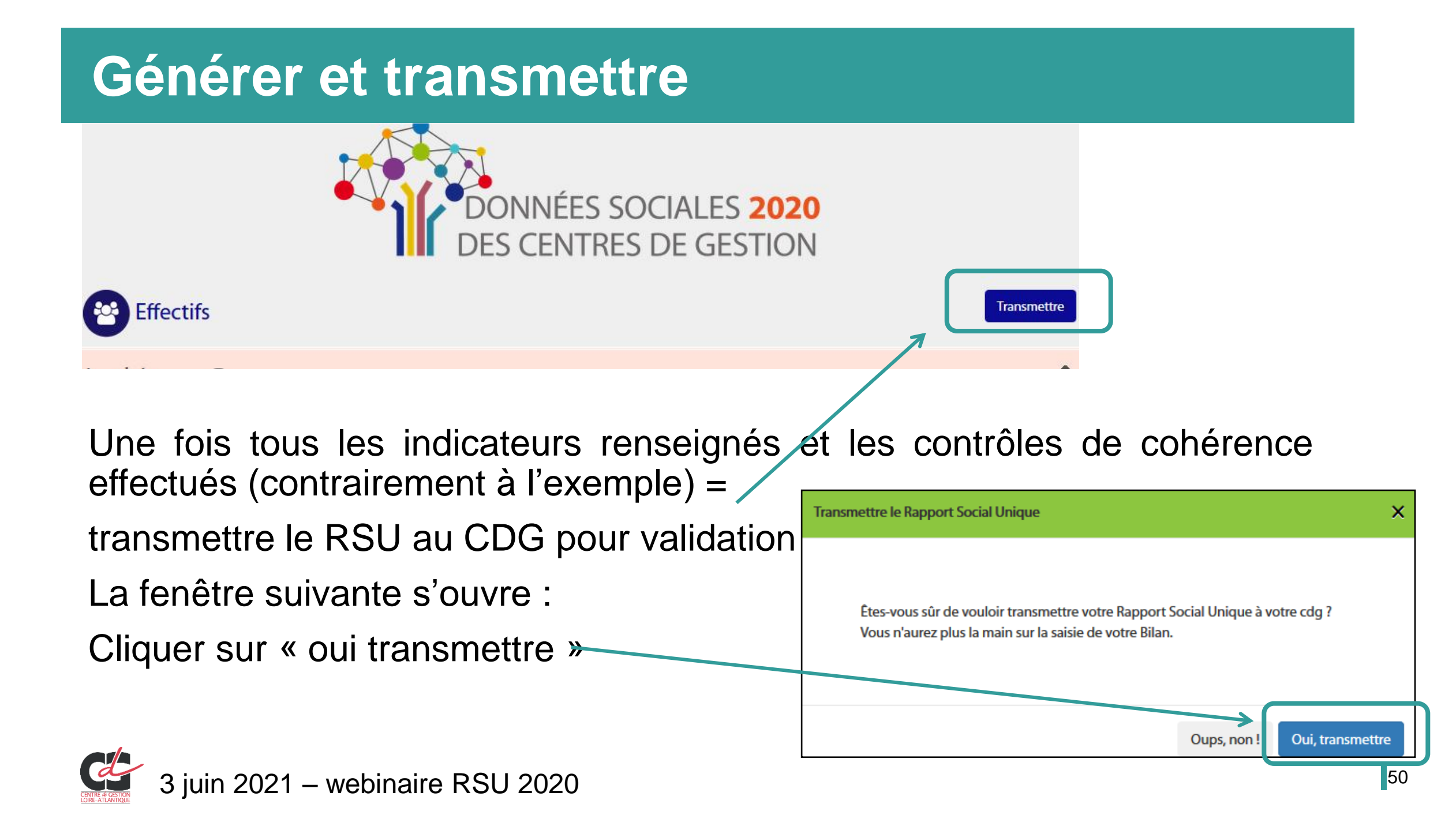

| Rapport social unique 2020 |                                |  |
|----------------------------|--------------------------------|--|
|                            | Outils d'aide                  |  |
| Conclusion                 | Conseils                       |  |
|                            | En résumé, les étapes à suivre |  |

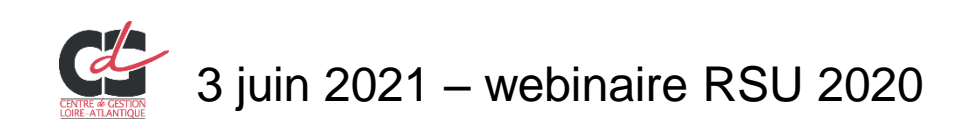

#### **Outils d'aide**

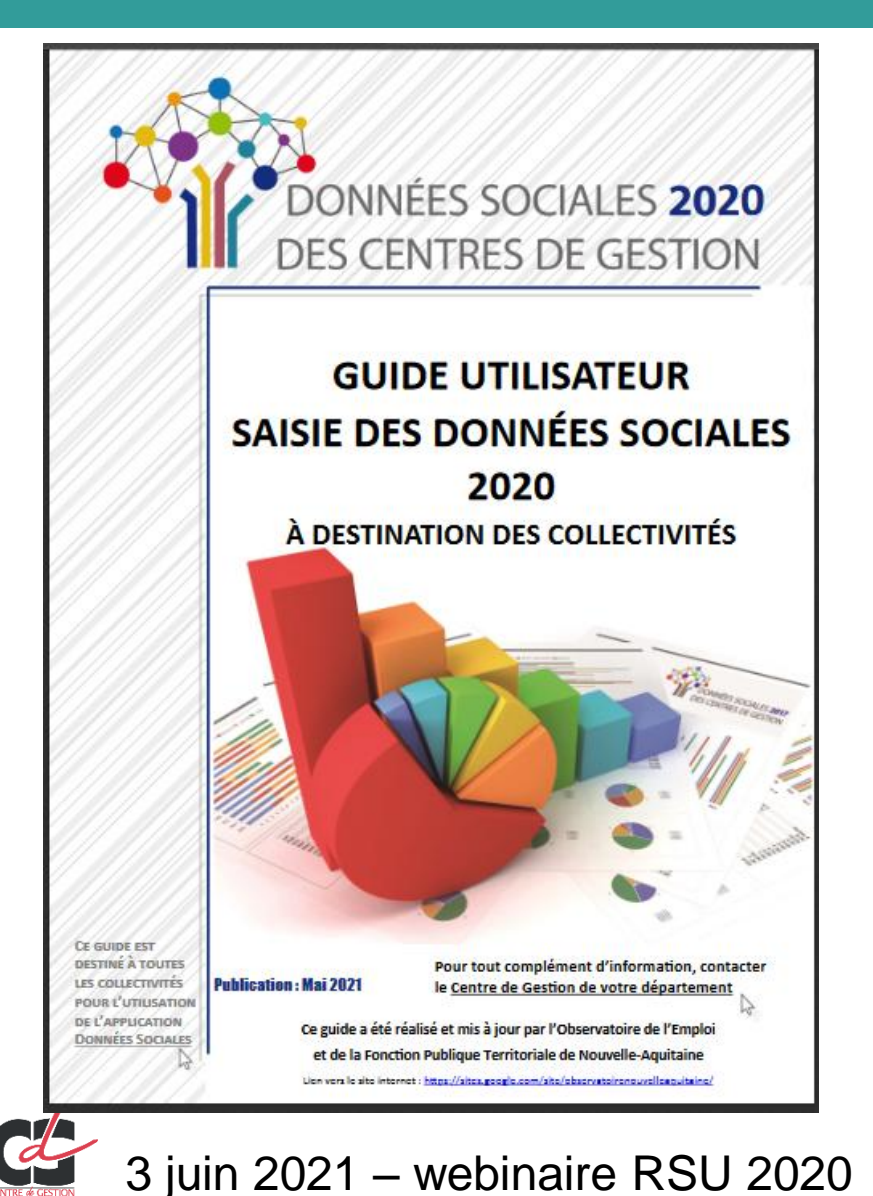

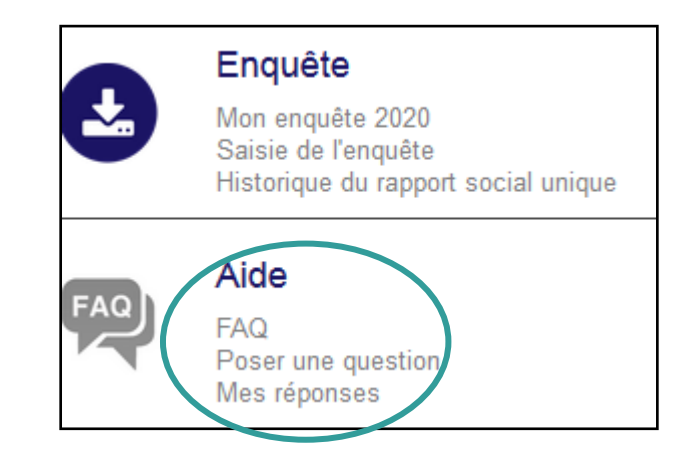

- Guide téléchargeable sur le site du CDG44 ou sur l'application dans « FAQ »
- Foire aux questions
- En cas d'absence de réponse : « poser une question » qui sera adressée au CDG 44

#### **Outils d'aide**

#### 🔶 Les icônes d'information 🛛 😭

Tout au long de votre saisie, vous allez trouver ces petites icônes 🕜 à côté de certaines questions. Passez dessus ou cliquez avec votre souris pour voir les aides.

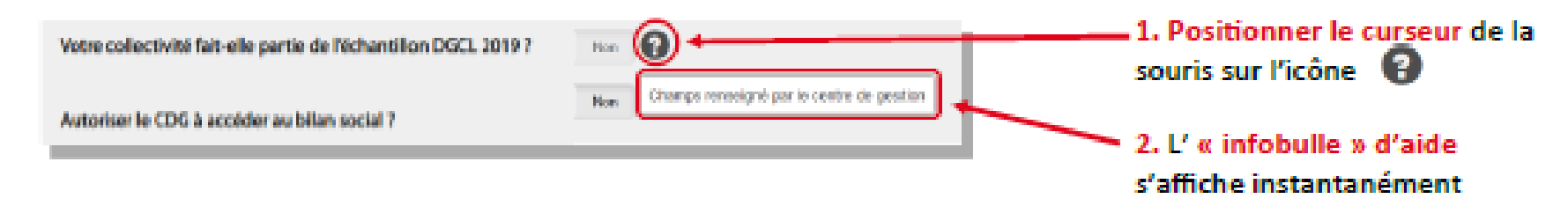

- Replay du webinaire disponible sur le site du CDG 44
- Informations ponctuelles du CDG à chaque gestionnaire enregistré sur données sociales ou via le portail données sociales sur la page d'accueil
- Permanences en visio chaque lundi de juin de 14h à 15h

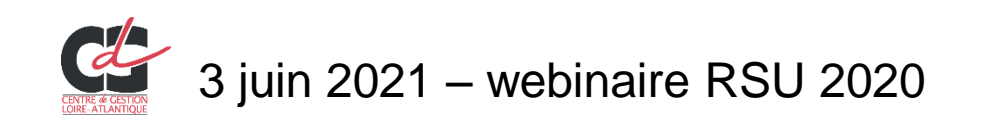

#### Conseils

pour le partage des fichiers N4DS/DSN entre la collectivité et le CDG (si besoin d'assistance) :

- Eviter d'échanger par mail.
- Privilégier une plateforme sécurisée d'échange de fichier comme Wetransfer, Numsync, ... et envoyer par mail un lien de partage du fichier temporaire
- Navigateurs internet Chrome 孯 ou Mozilla firefox 📫

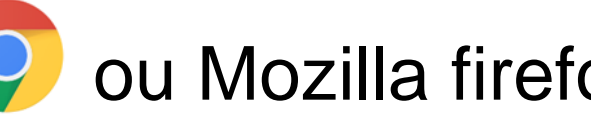

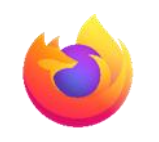

Les Mettre à jour régulièrement

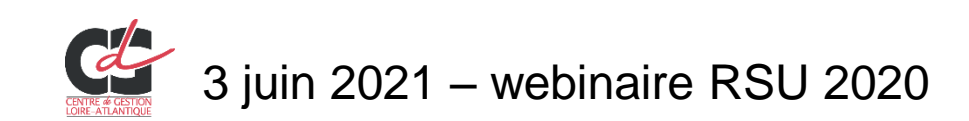

#### En résumé, récapitulatif des étapes

#### 4 étapes :

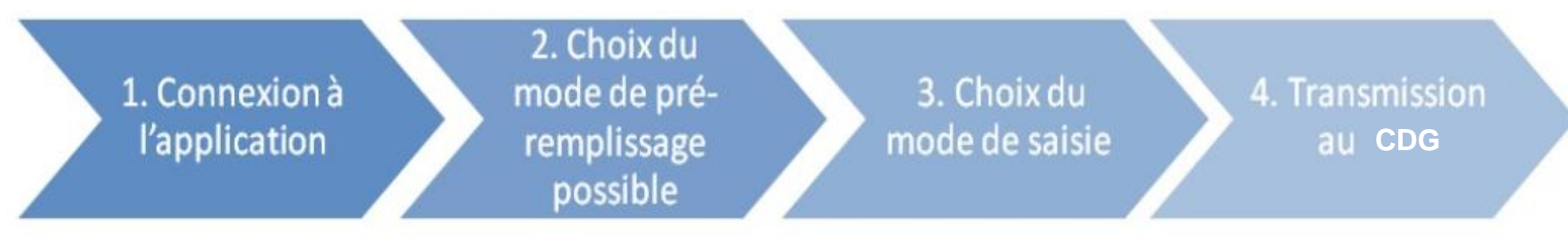

- Allez sur <u>https://bs.donnees-sociales.fr</u> puis se connecter avec son identifiant (SIRET) et le mot de passe communiqué par le CDG
- Choisir le mode de pré-remplissage : import N4DS/DSN ou fichier DGCL ou sans import
- Saisie agent par agent (conseillée pour 50 agents) ou saisie consolidée
   Vérification des données et transmission au CDG pour validation

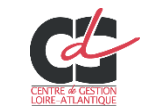

# Merci de votre attention

Direction emploi et dynamiques professionnelles Service valorisation de l'emploi public

Nos coordonnées :

Retrouvez nous sur : <u>www.cdg44.fr</u>

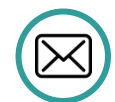

<u>rsu@cdg44.fr</u>

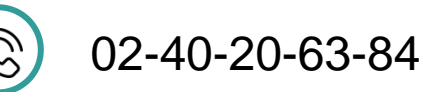

CENTRE DE GESTION DE LA FONCTION PUBLIQUE TERRITORIALE DE LOIRE-ATLANTIQUE 6, rue du PEN DUICK II – CS 66225 – 44262 NANTES cedex 2 – tél : 02 40 20 00 71 – fax : 02 40 89 00 65

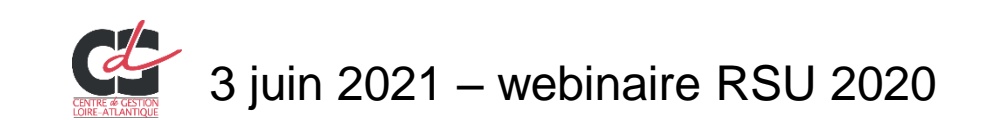